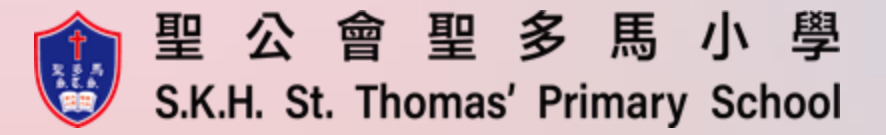

## 23-24年度 小一銜接家長會

## eClass介紹

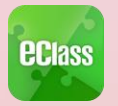

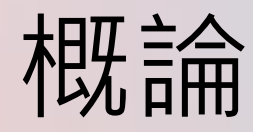

## 什麼是eClass Parent App

是一個手機應用程式,能夠讓學校很容易和迅速把相關資料傳遞給家長。家長亦可以 利用這程式簡單容易地了解子女和學校最新消息。

同時可安裝在5個流動裝置
 為何使用eClass Parent App?
 方便(隨時、隨地)
 簡單
 直接
 即時
 容易管理和使用
 環保

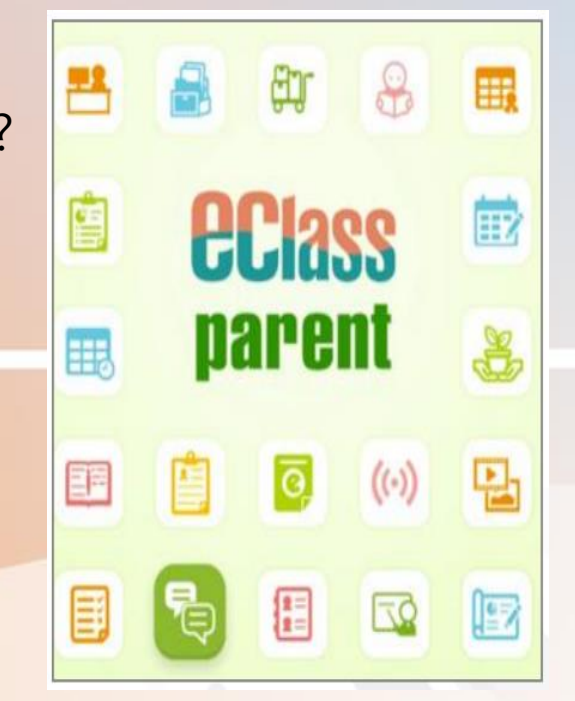

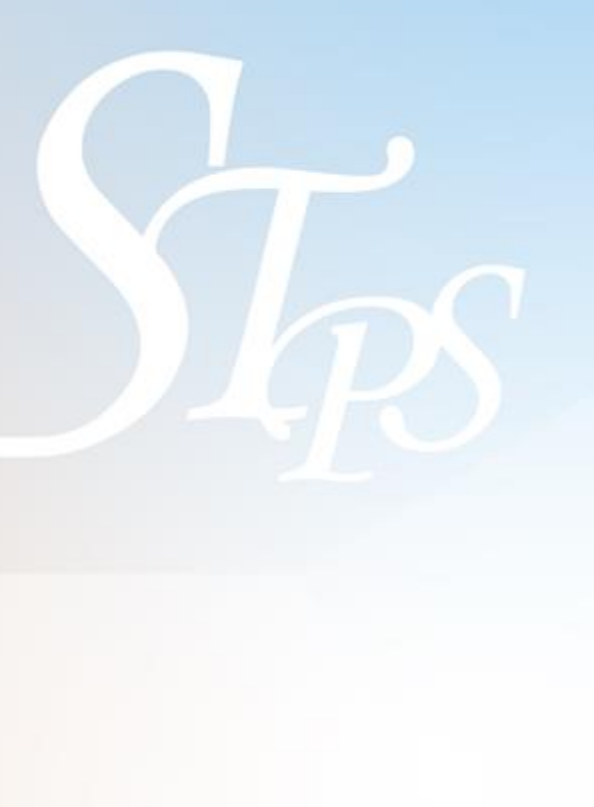

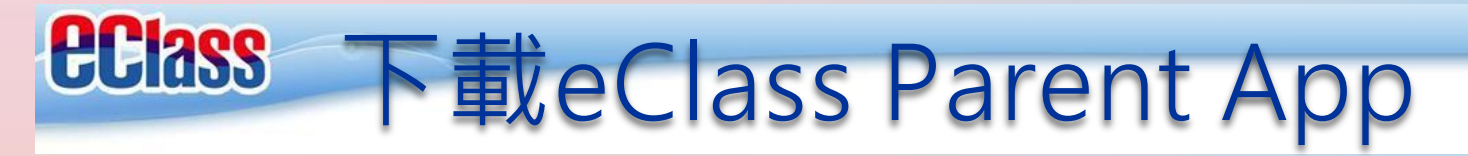

**Play Store** 

#### iPhone手機: 開啟App Store應用程式 下載eClass App

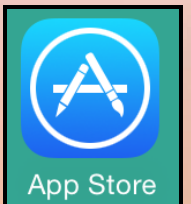

| Q eclas | s app                                                                           | 8              |
|---------|---------------------------------------------------------------------------------|----------------|
|         | eClass App<br>BroadLearning<br>教育<br>無客戶評分                                      | Educatio<br>開啟 |
|         | Camer 中                                                                         | 2              |
|         | ((c)) Teachers & Students da<br>2014<br>2014-05-07<br>((c)) 育法感資訊<br>2014-05-07 | у              |
|         | 第 9 (m) 0 第 1 項,共7 項                                                            | <u>g2</u><br>  |

Android手機: 開啟Play Store應用程式 下載eClass App

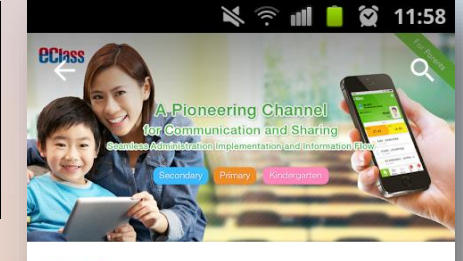

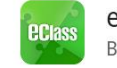

eClass App BroadLearning Education (Asia) Limi

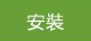

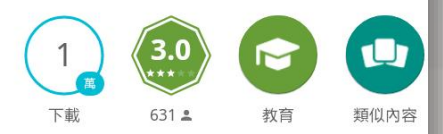

應用專為客戶的eclass家長可瀏覽學 校的信息

閱讀更多

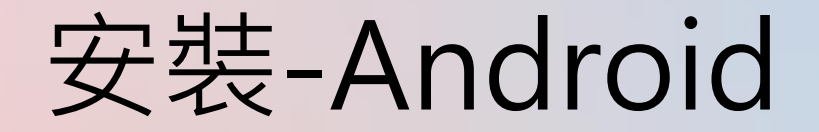

到Play Store

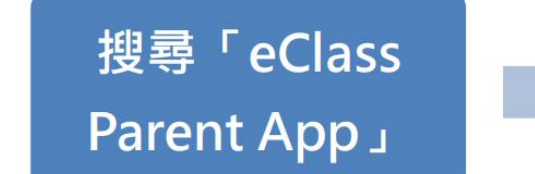

## 安裝eClass Parent App

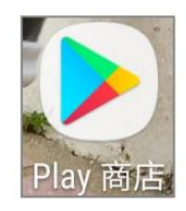

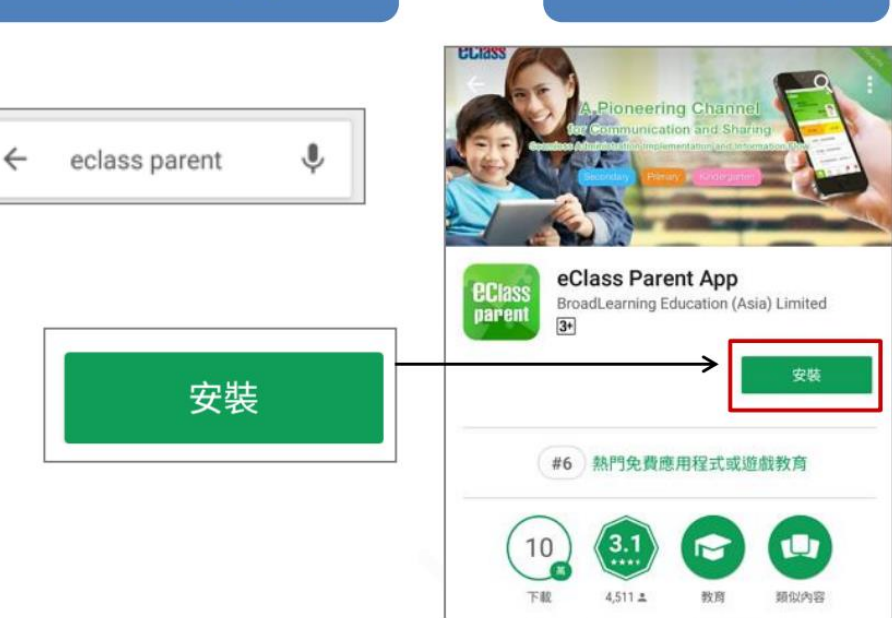

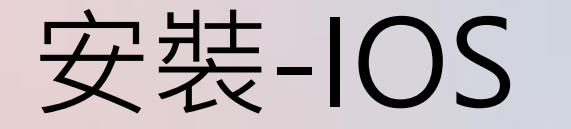

到App Store

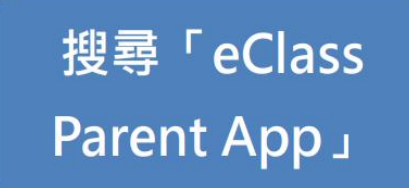

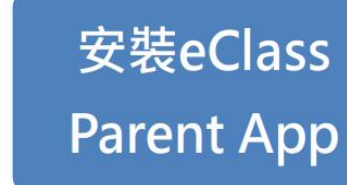

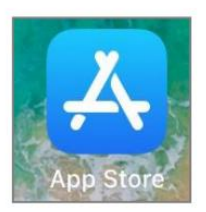

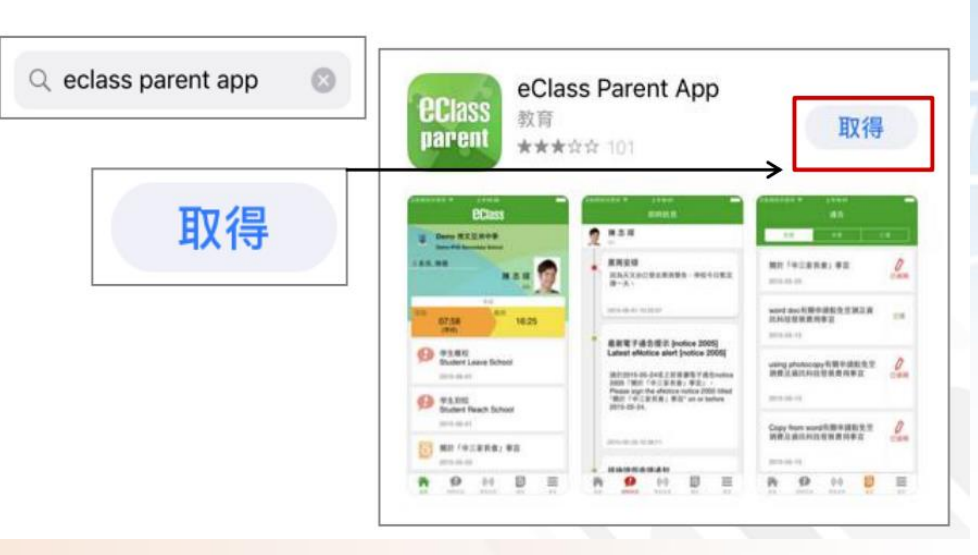

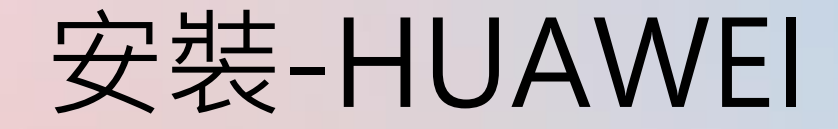

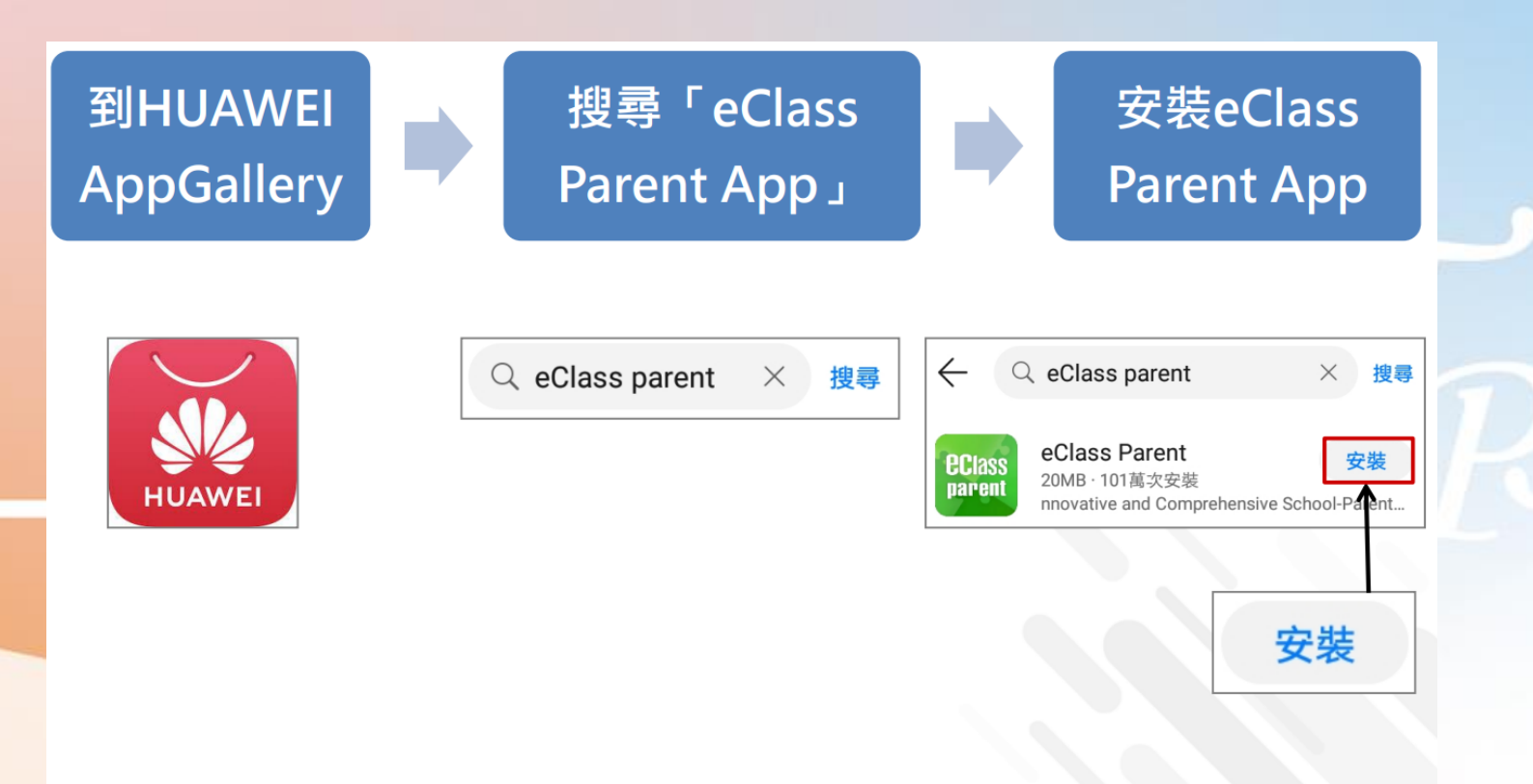

## <u>請定期更新Apps</u>

#### iOS的客戶 需要依據App Store中的相容性指引方可下載

\* 若 Android 手機不能於 Google Play 安裝 可到以下網址安裝APK

https://www.eclass.com.hk/apk/

\*\*\* 不同牌子 / 平台 / 版本的流動裝置或會有不同的設定方法。\*\*\*

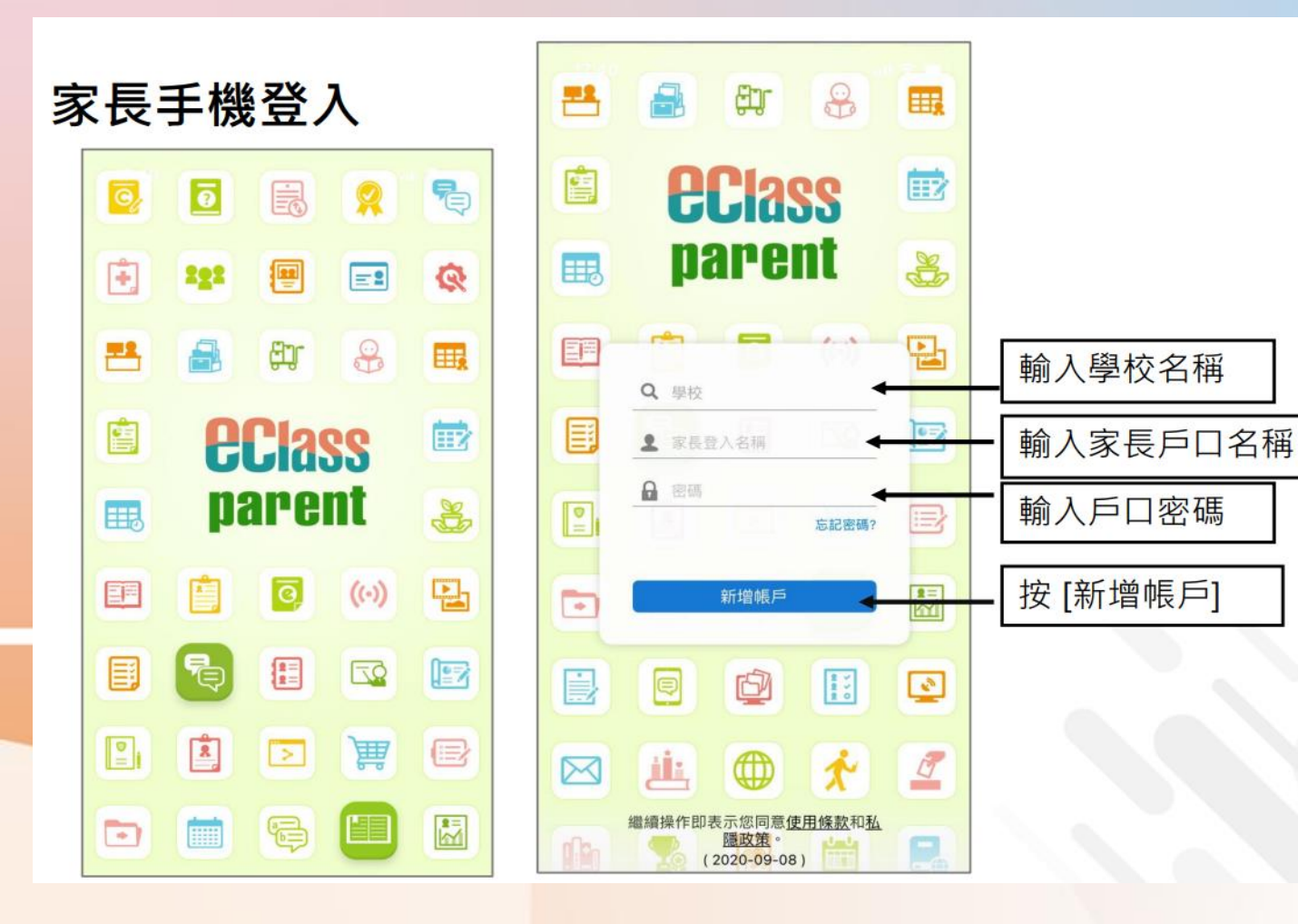

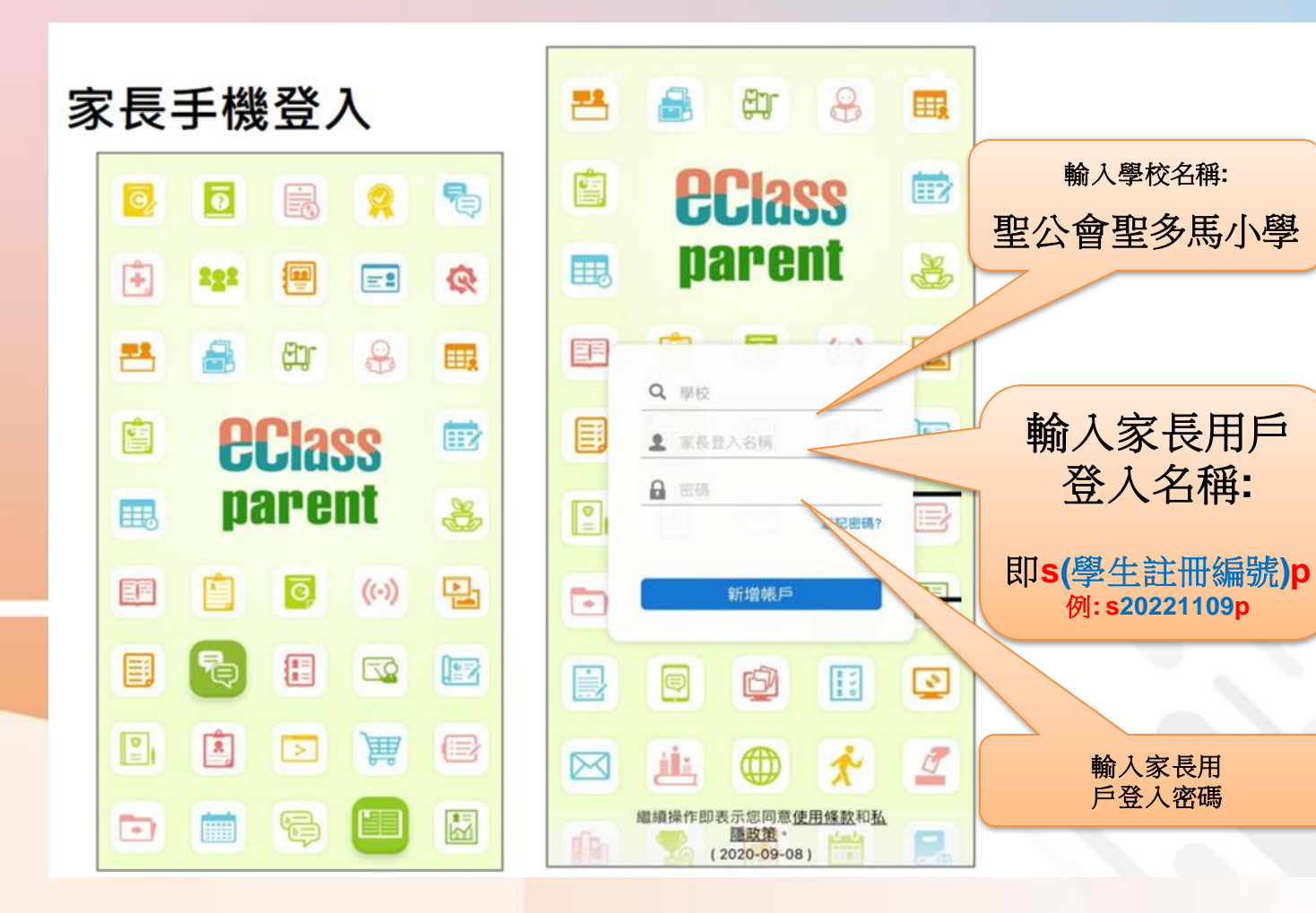

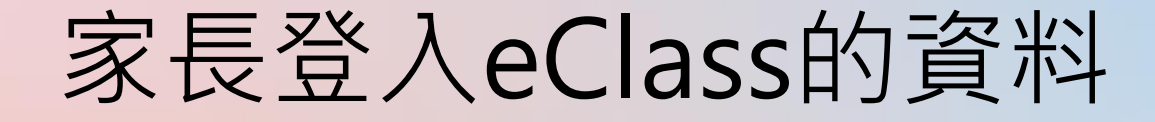

- 家長登入eClass內聯網用戶名稱及密碼將於9月1日派給學生,家長收後請簽署通告。
- 若家長忘記內聯網家長登入密碼,請家長致電學校校 務處與資訊科技組同事聯絡,待校方重設密碼後,再 通知家長。

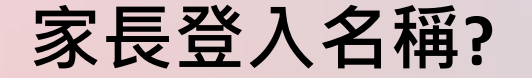

## s(學生註冊編號)p 例: s20221109p

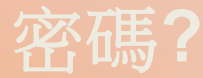

每次簽通告也會用 的該密碼

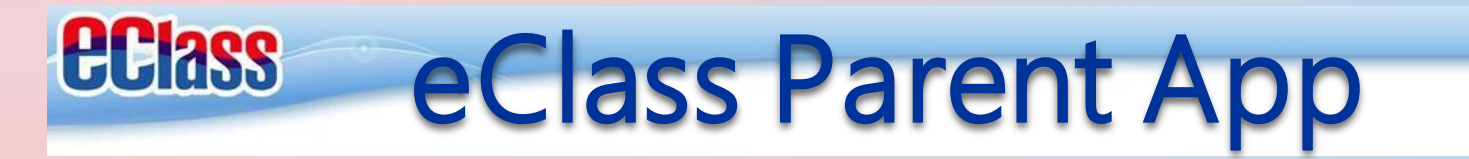

| - | a a a                 |   |
|---|-----------------------|---|
|   | <b>eclass</b>         |   |
|   | parent                | * |
|   | 聖公會聖多馬小               | 멑 |
|   | ☞<br>s(學生註冊編號)p       |   |
|   | * * * * * *<br>52:85? | B |
|   | 新世代 E                 |   |
|   |                       | 2 |
|   | iii 🔿 🛪               | 7 |

## 题我的帳戶(My Accounts)新增帳戶

#### Android

如你要新增賬戶,按左上方的首頁「我 的帳戶」,再按右上方+號新增帳戶。 如你要新增賬戶·按下方「更多」>「我 的帳戶」,再按右上方+號新增帳戶。

iOS (家長效果)

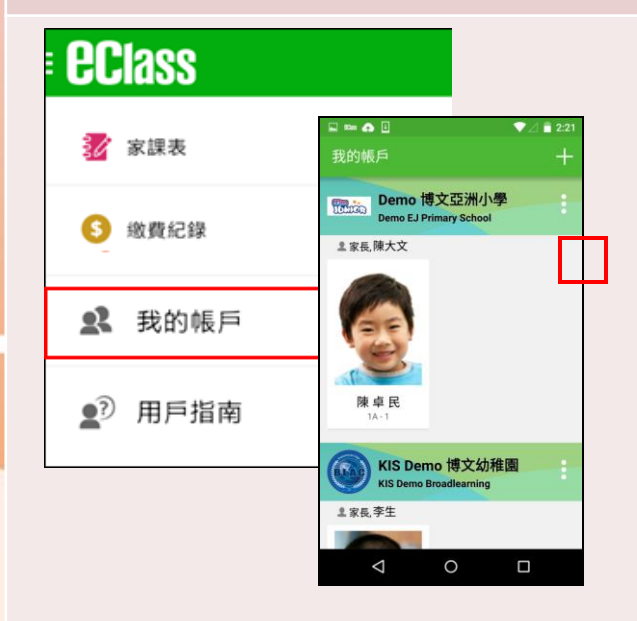

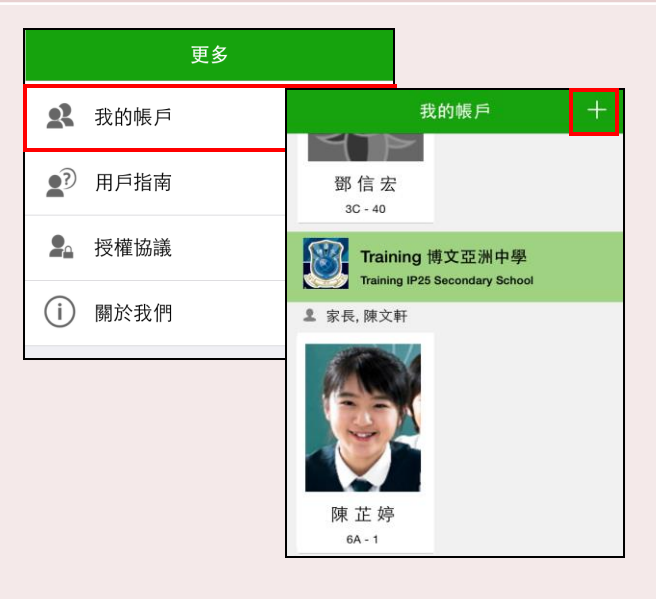

## m戶指南(User Guide)。

Android

| 於左上方按「<br>瀏覽相關指南 | 目錄」>「用戶指南」,<br>j。 | 按下方「更多」><br>指南。 | 「用戶指南」‧瀏覽相關      |
|------------------|-------------------|-----------------|------------------|
| EClass           | ☰ ⊉ 用戶指南          | 更多              | <b>〈</b> 更多 用戶指南 |
| 📝 家課表            | 加入不同帳戶            | <b>2</b> 我的帳戶   | 加入不同帳戶           |
| ③ 繳費紀錄           | 轉換帳號              | ▶ 用戶指南          | 轉換帳號             |
| <b>父</b> 我的帳戶    | 語言設定              | <b>皇</b> 授權協議   | 語言設定             |
|                  | 登出/ 刪除            | (i) 關於我們        | 登出/ 刪除           |
|                  | 更改密碼              |                 | 更改密碼             |
|                  | 常見問題              |                 | 常見問題             |
|                  |                   |                 |                  |

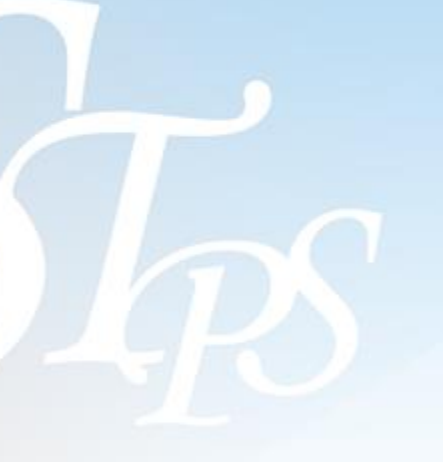

(家長效果)

iOS

## ■ 更改密碼(Change Password)

家長如需更改密碼,可透過eClass App或桌面電腦到eClass 平台更改

### Android

1.於「我的帳戶」,按學校名稱的右面3點圖案,再按更改密碼
 2.輸入目前的密碼、新密碼,然後再次輸入新密碼,按✓

| ● 我的帳戶                                               | ×⊿ ≦ 5:11<br>+ ←           | - 更改密碼                                          | N 0 🔶     | .d 🗆 14:38     |
|------------------------------------------------------|----------------------------|-------------------------------------------------|-----------|----------------|
| Demo 博文亞洲中學<br>Demo IP25 Secondary Schoo<br>a: 象展 陳馨 | 登出<br>更改宏碼<br>删除<br>开<br>篇 | 前的密碼<br>「密碼<br>③次輸入新密碼<br>使用至少由6個英文字<br>戶口的交合性! | 母及數字混合組成的 | 1982 M . 61.20 |
| 4 O I                                                |                            | $\bigtriangledown$                              |           |                |

#### **iOS** 1. 於「我的帳戶」,從學校名稱的右面推 向左邊,再按「更改密碼」 2. 輸入目前的密碼、新密碼,再次輸入新 密碼,按「確定」。

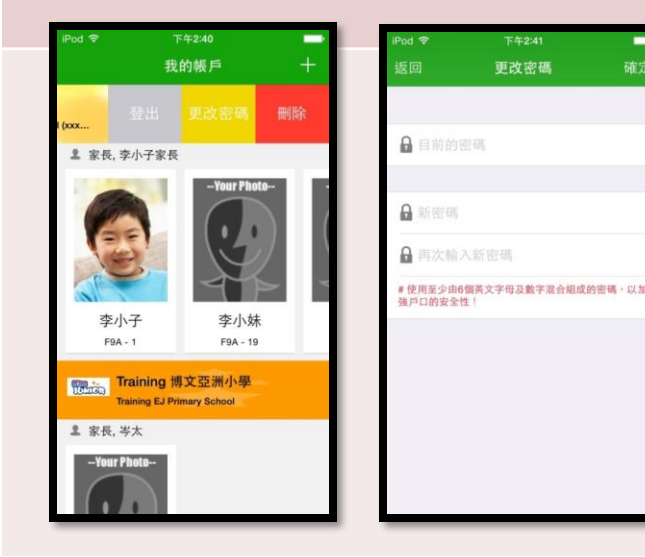

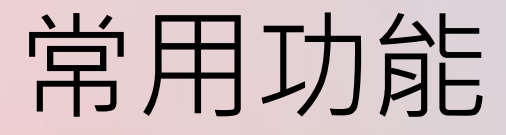

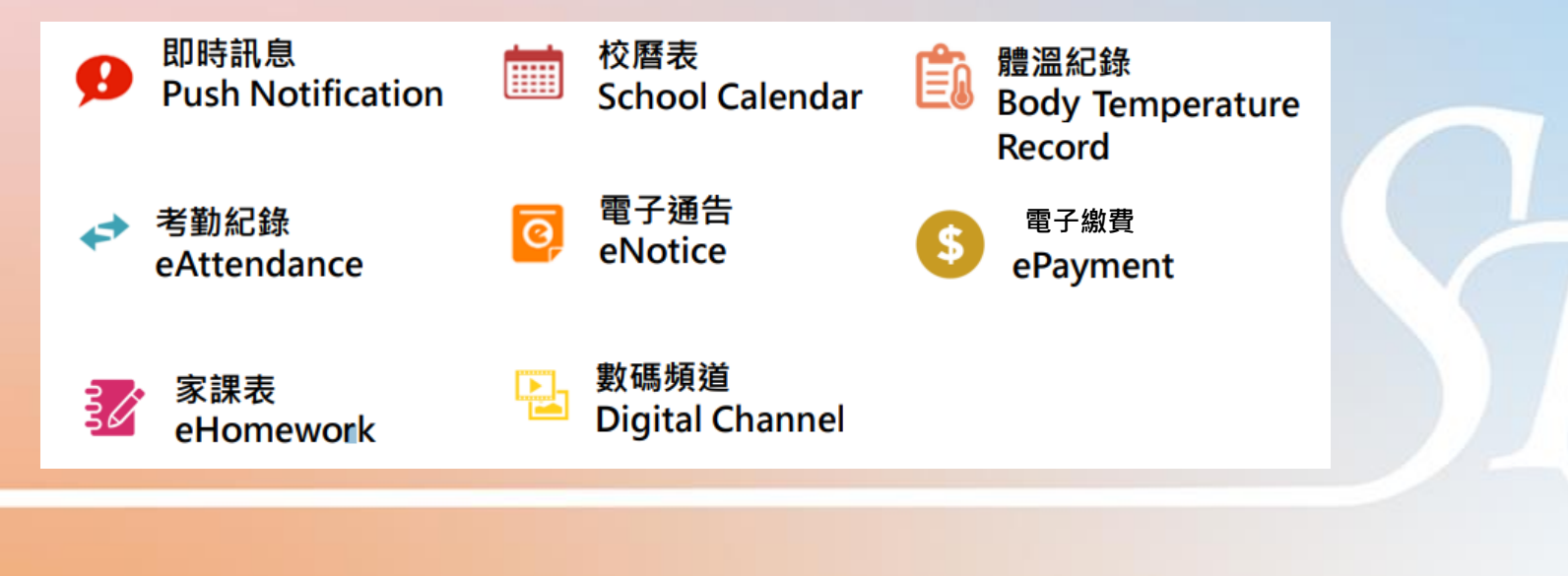

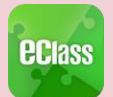

## 本校使用eClass App的功能

|    | 即時訊息 | 電子通告   |     |
|----|------|--------|-----|
|    | 校曆表  | 電子繳費   |     |
|    | 健康申報 | 家課表(小- | 一適用 |
| 4. | 考勤紀錄 | 數碼頻道   |     |

個別模組需要學校開放權限,家長才可使用

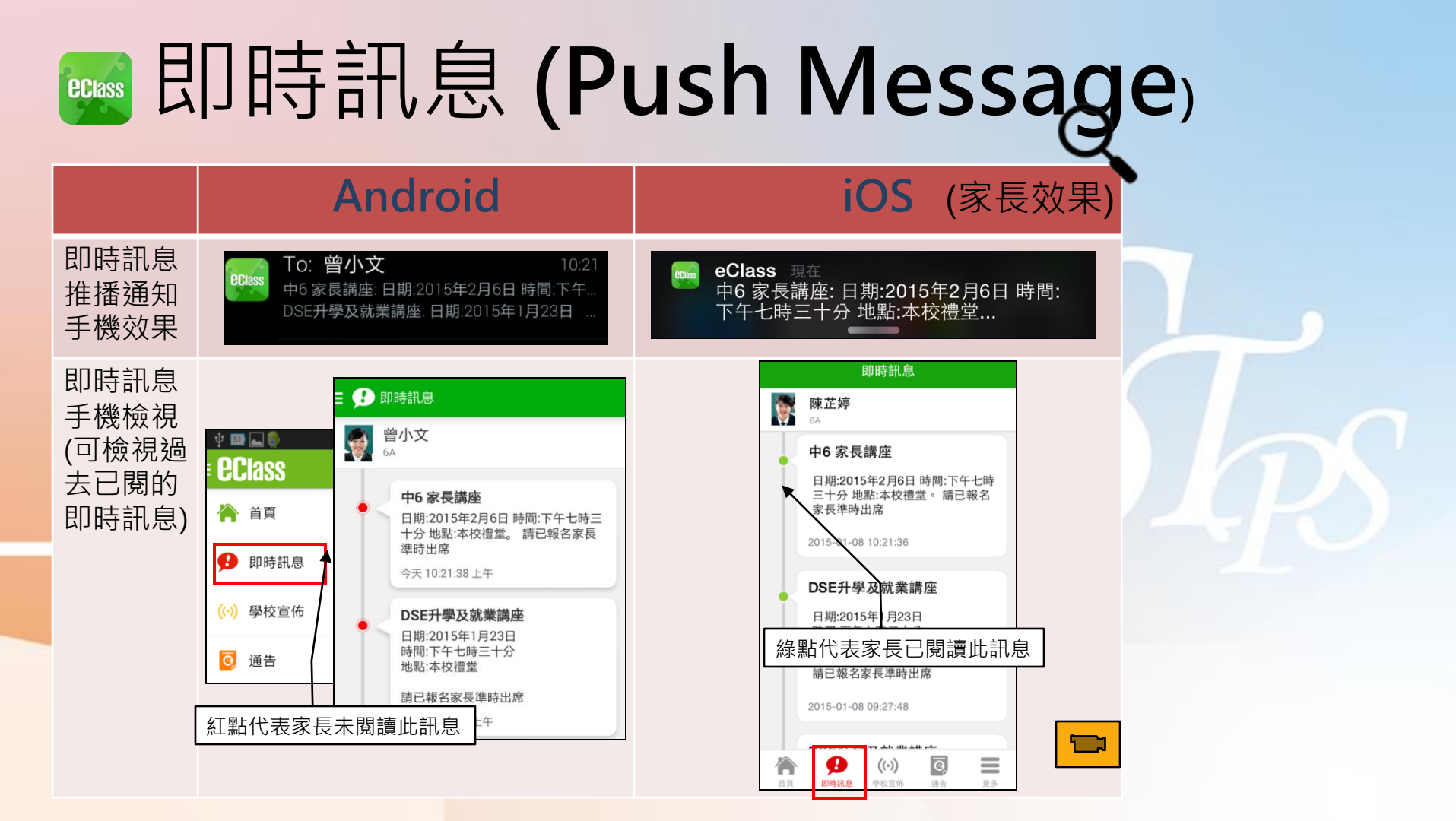

## ■ 即時訊息 (Push Message)還包括

- 1. 學校宣佈通知
- 2. 新通告提示
- 3. 簽署電子通告確認通知
- 4. 欠交電子通告提示
- 5. 班主任/其他老師發放的推送訊息

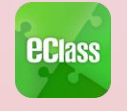

## 本校使用eClass App的功能

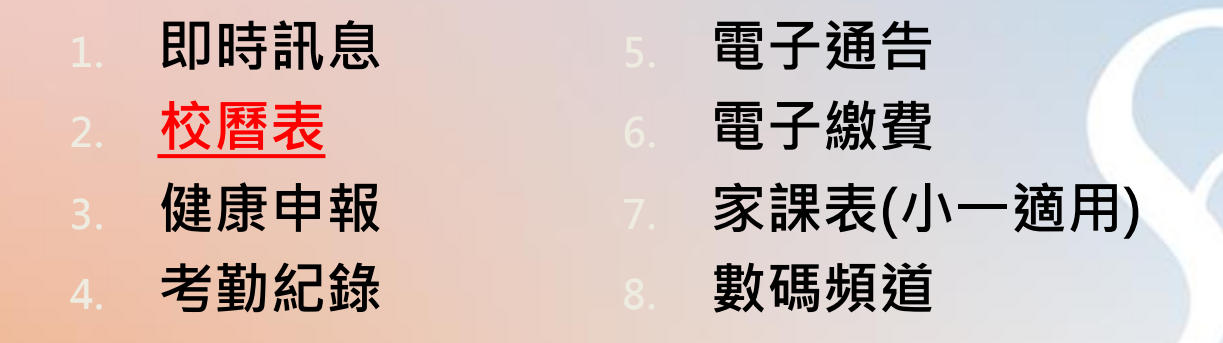

個別模組需要學校開放權限·家長才可使用

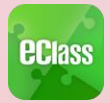

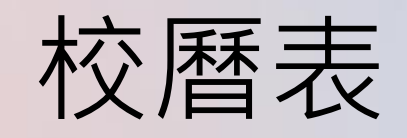

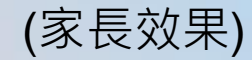

iOS

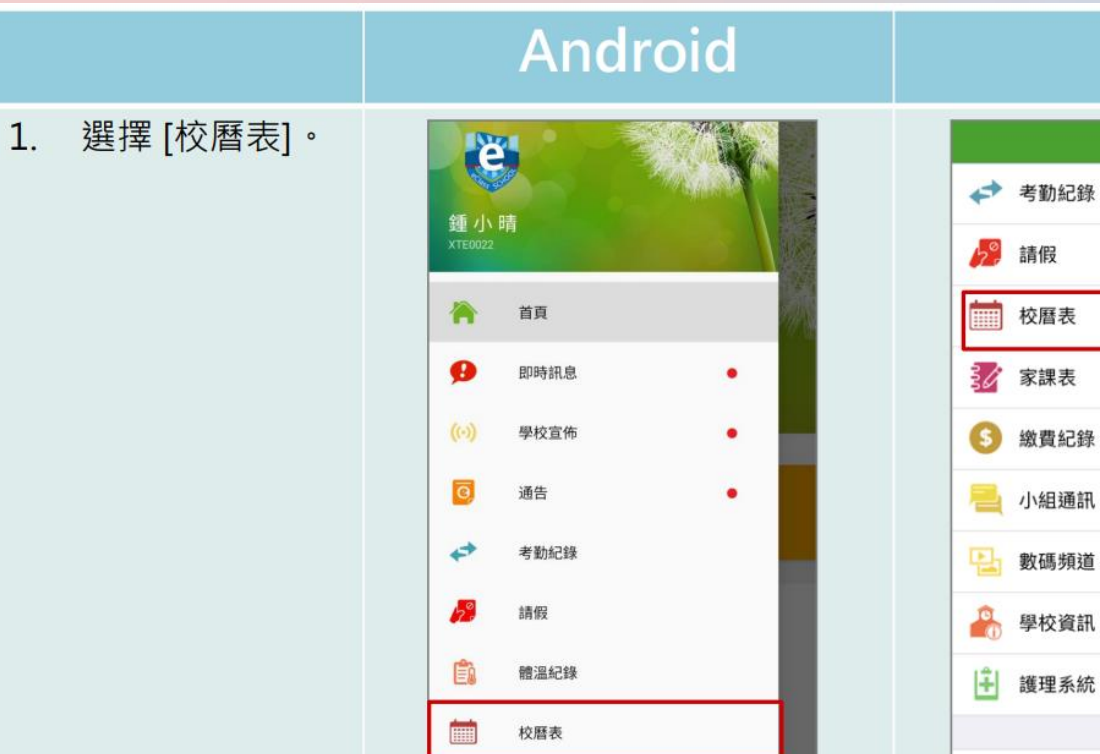

30

家課表

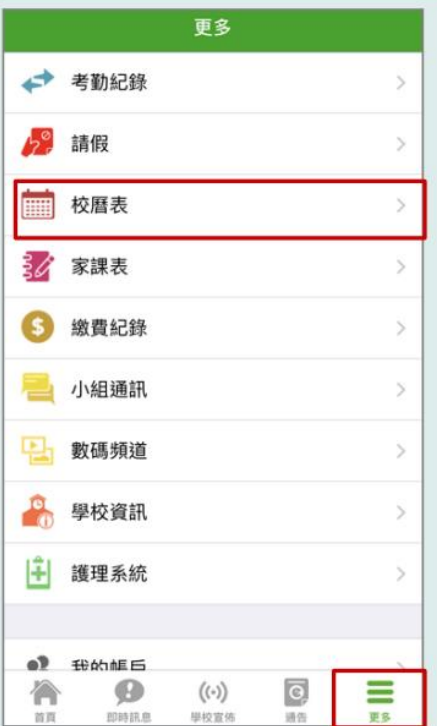

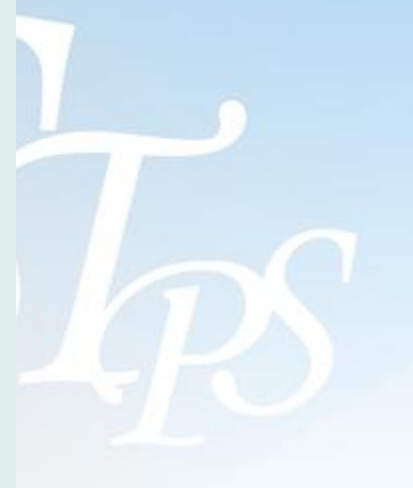

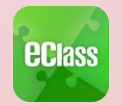

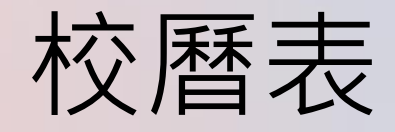

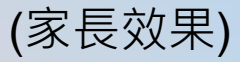

iOS

## Android 2. 可檢視每月事項/

假期。

| ≡       | 校曆初            | 長              |                |                | Ē              | $\mathbb{C}$ |
|---------|----------------|----------------|----------------|----------------|----------------|--------------|
| 2018年04 | 4月             | 2              | (018年05)       | E.             | 201            | 18年06月       |
| B       | —              | =              | Ξ              | 四              | 五              | 六            |
| 29      | 30             | 1              | <b>2</b><br>5  | <b>3</b><br>6  | 1 <b>4</b>     | 5            |
| 6       | <b>7</b>       | 3 <b>8</b>     | <b>9</b><br>4  | <b>10</b><br>5 | <b>11</b><br>6 | 12           |
| 13      | 14<br>1        | <b>15</b><br>2 | 16<br>3        | <b>17</b><br>4 | 18<br>5        | 19           |
| 20      | <b>21</b><br>6 | 22             | 23<br>1        | <b>24</b><br>2 | <b>25</b><br>3 | 26           |
| 27      | <b>28</b>      | <b>29</b><br>5 | <b>30</b><br>6 | 31<br>1        | 1              | 2            |
| 3       | 4              | 5              | б              | 7              | 8              | 9            |
| 1       | Labo           | ur Day         |                |                |                | >            |
| 2       | Coun           | selling        | prefec         | t gath         | ering          | >            |
| 4       | PATH           | IS soci        | al serv        | ice II         |                | >            |

| く更多                             | 3                         |             | 校曆表                  |               |           | 本月 |
|---------------------------------|---------------------------|-------------|----------------------|---------------|-----------|----|
| 週日                              | 週一                        | 週二          | 5月 2018<br>週三        | 3<br>週四       | 週五        | 週六 |
| 29                              | 30                        | 1           | 5 2                  | <b>3</b>      | 4         | 5  |
| 6                               | 2 <b>7</b>                | 3 <b>8</b>  | <b>9</b>             | <b>10</b>     | <b>11</b> | 12 |
| 13                              | 14                        | 2 <b>15</b> | 3 <b>16</b>          | 4 <b>17</b>   | <b>18</b> | 19 |
| 20                              | <sub>6</sub> 21           | 22          | 1 23                 | 24            | 325       | 26 |
| 27                              | 4 28                      | <b>29</b>   | 6 <b>30</b>          | 31            | 1         | 2  |
| 1 Labour Day >                  |                           |             |                      |               | >         |    |
| 2 Counselling prefect gathering |                           |             |                      |               | >         |    |
| 4                               | PATHS social service II > |             |                      |               |           | >  |
| 16                              | 16 ICS Programme >        |             |                      |               |           | >  |
|                                 | EDE                       | 日期息         | <b>((•))</b><br>學校宣佈 | <b>0</b><br>通 | a<br>t    | 更多 |

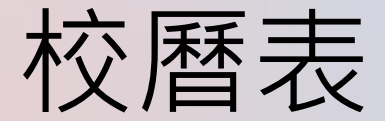

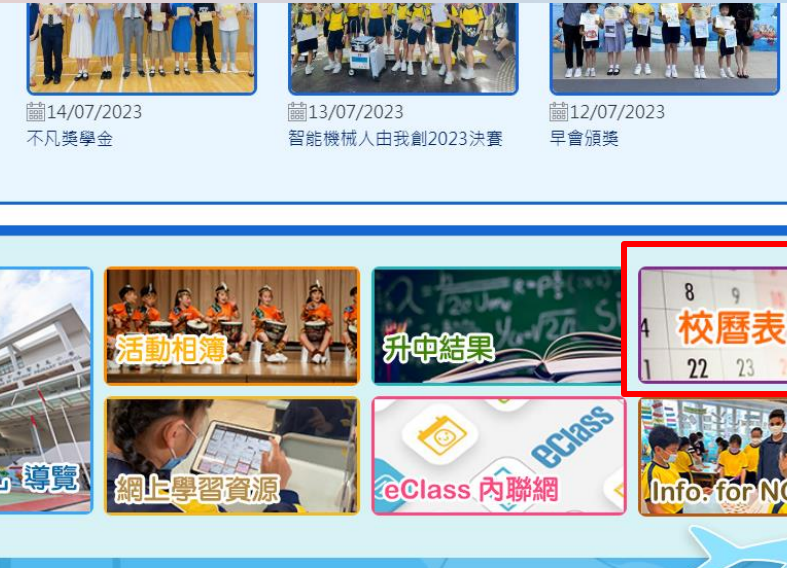

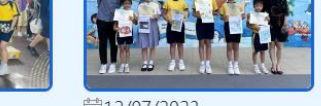

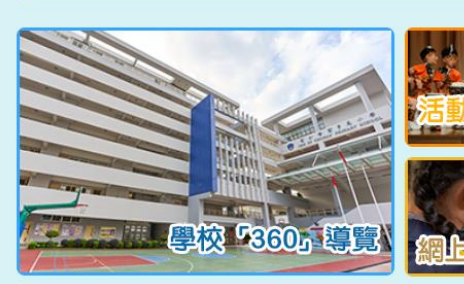

**iii**14/07/2023

散學禮

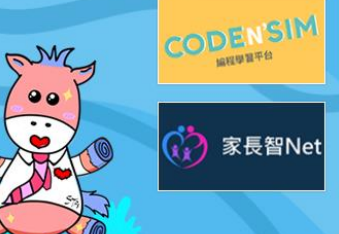

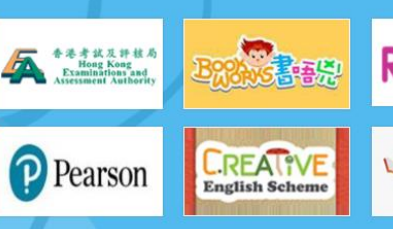

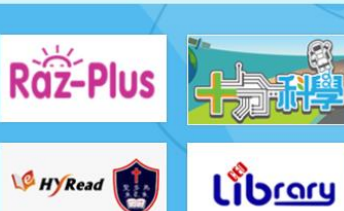

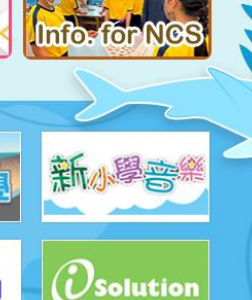

# Market App的功能 本校使用eClass App的功能

1. 即時訊息
 2. 校曆表
 3. 健康申報
 4. <u>考勤紀錄</u>

電子通告 電子繳費 家課表(小一適用) 數碼頻道

個別模組需要學校開放權限·家長才可使用

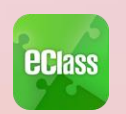

即時訊息)

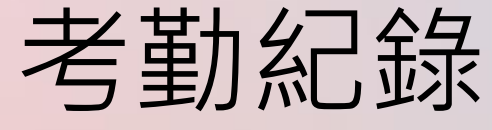

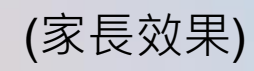

#### Android iOS ECLASS PARENT now 即時訊息 Come eClass Parent | 1條新信息 | 11:08 學生到校 To: 鍾小激 推播通知 Student Reach School 學生到校 Student Reach School: 鍾 小 澂已於2018-05-30 07:56:... 鍾小澂已於2018-09-25 07:30:48到校。 手機效果 Chung Siu Ching has reached school at 2018-... 即時訊息 即時訊息 鍾小澂 鍾小澂 1 2A 2A即時訊息 手機檢視 學生到校 學生到校 Student Reach School (可檢視過 Student Reach School 鍾小澂已於2018-09-26 07:55:48到校。 去已閱的 鍾小激已於2018-05-29 08:35:11到校。 Chung Siu Ching has reached school at

Chung Siu Ching has reached school at 2018-05-29 08:35:11.

今天 03:25:50 下午

2018-09-26 07:55:48

2018-09-26 07:55:48.

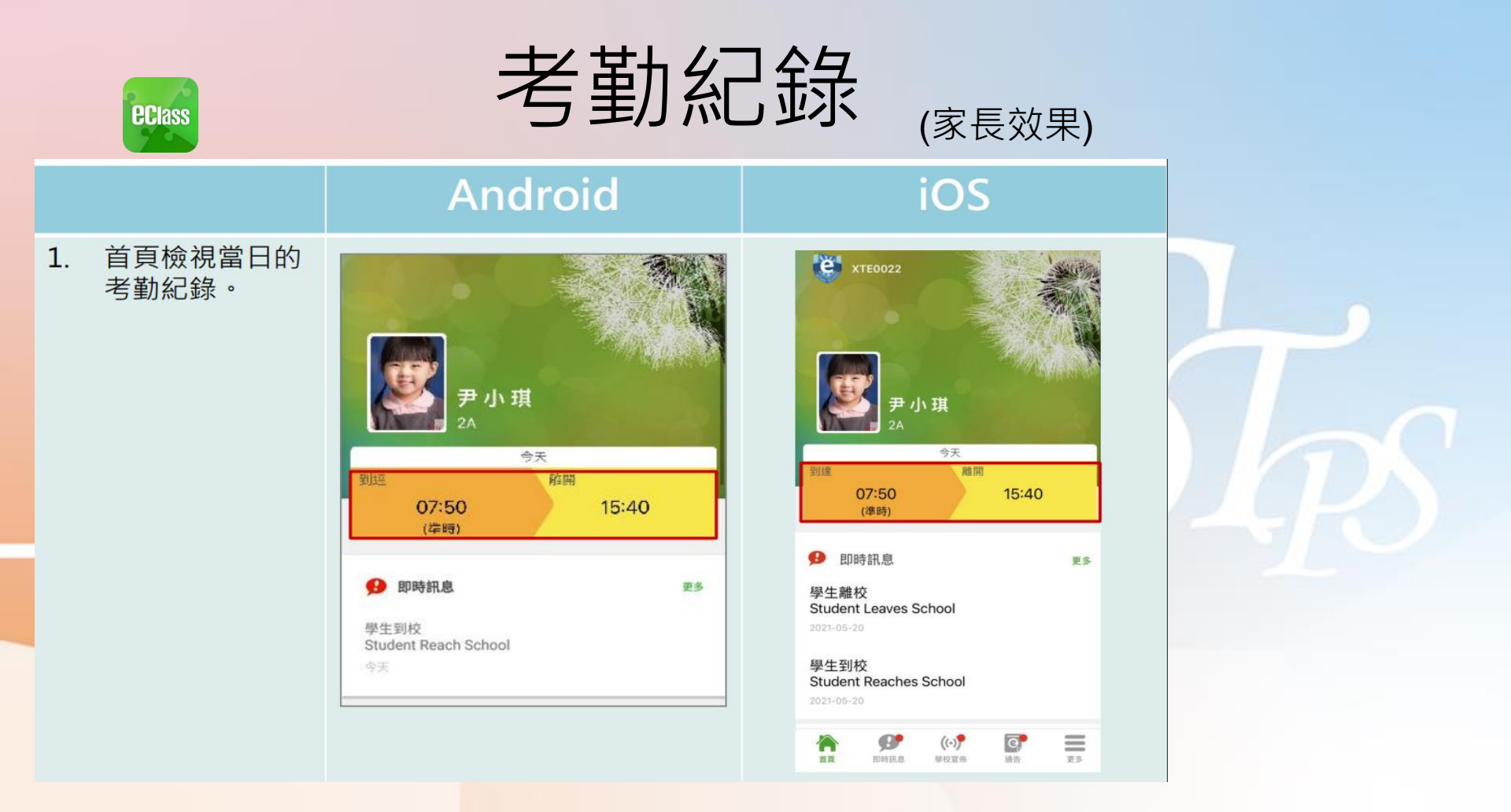

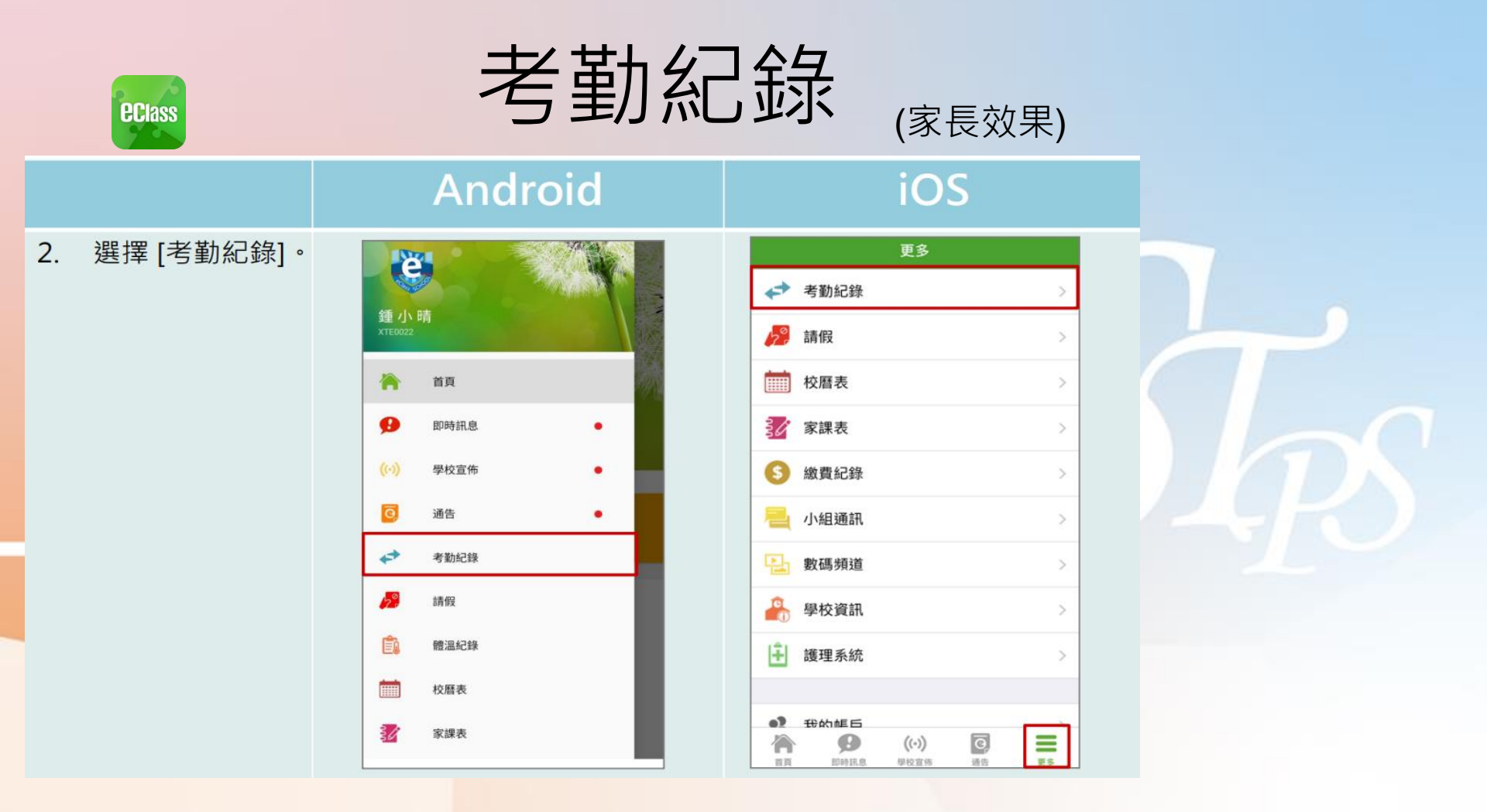

## ◎本校使用eClass App的功能

1. 即時訊息
 2. 校曆表
 3. 健康申報
 4. 考勤紀錄

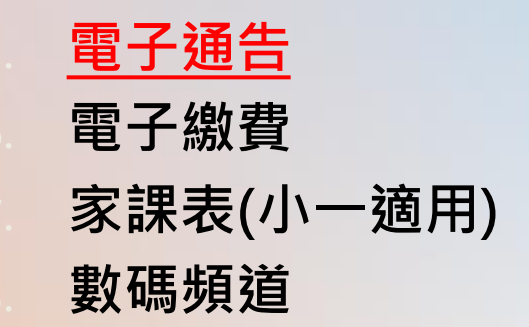

## 簽署電子通告方法:

## 1)智能電話:Android / iOS

## 2) 桌上電腦

## 但電腦版本並 沒有「即時訊息」功能

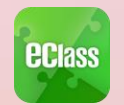

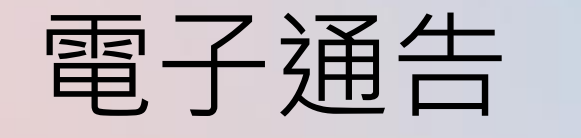

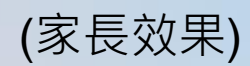

|                                                                                                    | Android                                                                                                    | iOS                                                                                                    |
|----------------------------------------------------------------------------------------------------|----------------------------------------------------------------------------------------------------|----------------------------------------------------------------------------------------------------|
| 即時訊息<br>推播通知<br>手機效果                                                                                                    | <ul> <li>■ eClass Parent   3 俳新信息   17:44 ~</li> <li>To: 鍾小激<br/>請於2018-05-28 00:00:59或之前簽署電子通告2018001「2018「</li> </ul>                                                                                                    | ECLASS PARENT         now           最新電子通告提示[2018006]         Latest eNotice alert [2018006]           Latest eNotice alert [2018006]         「話た2018-00-30 00:00:550支前傍雲電子通告           2018006「2018「我們一起忧讀的日子」」*         Please sign the eNotice 2018006 titled           "2018「我們一起忧讀的日子」* on or before 2         ************************************ |
| ]時訊息                                                                                                    | <ul> <li>即時訊息</li> <li>鍾小激</li> <li>2A</li> </ul>                                                                                                    | 即時訊息                                                                                                    |
| F機<<br>一檢<br>視<br>一<br>一<br>一<br>一<br>一<br>一<br>一<br>一<br>一<br>一<br>一<br>一<br>売<br>一<br>売<br>前<br>二<br>一<br>売<br>前<br>前<br>一<br>同<br>前<br>記<br>息<br>)<br>一<br>一<br>時<br>訊<br>息<br>)<br>一<br>一<br>時<br>訊<br>息<br>)<br>一<br>一<br>時<br>訊<br>息<br>)<br>一<br>一<br>時<br>訊<br>息<br>)<br>一<br>一<br>時<br>訊<br>息<br>)<br>一<br>一<br>時<br>訊<br>息<br>)<br>一<br>一<br>時<br>訊<br>息<br>)<br>一<br>一<br>時<br>訊<br>息<br>)<br>一<br>一<br>時<br>訊<br>息<br>)<br>一<br>一<br>時<br>訊<br>息<br>)<br>一<br>一<br>長<br>一<br>一<br>前<br>礼<br>う<br>一<br>一<br>一<br>前<br>礼<br>う<br>一<br>一<br>一<br>一<br>一<br>一<br>一<br>一<br>一<br>一<br>一<br>一<br>一 | 最新電子通告提示 [2018001]<br>Latest eNotice alert [2018001] 請於2018-05-28 00:00:59或之前簽署電子通告<br>2018001「2018「我們一起悅讀的日子」」。<br>Please sign the eNotice 2018001 titled<br>"2018「我們一起悅讀的日子」" on or before<br>2018-05-28 00:00:59. 今天05:44:11 下年 檢視內容 | <ul> <li>最新電子通告提示 [2018006]<br/>Latest eNotice alert [2018006]</li> <li>請於2018-09-30 00:00:59或之前簽署電子<br/>通告2018006「2018「我們一起悅讀的日<br/>子」」。</li> <li>Please sign the eNotice 2018006 titled<br/>"2018「我們一起悅讀的日子」" on or<br/>before 2018-09-30 00:00:59.</li> <li>2018-09-26 15:39:10</li> <li>檢視內容</li> </ul>                                              |

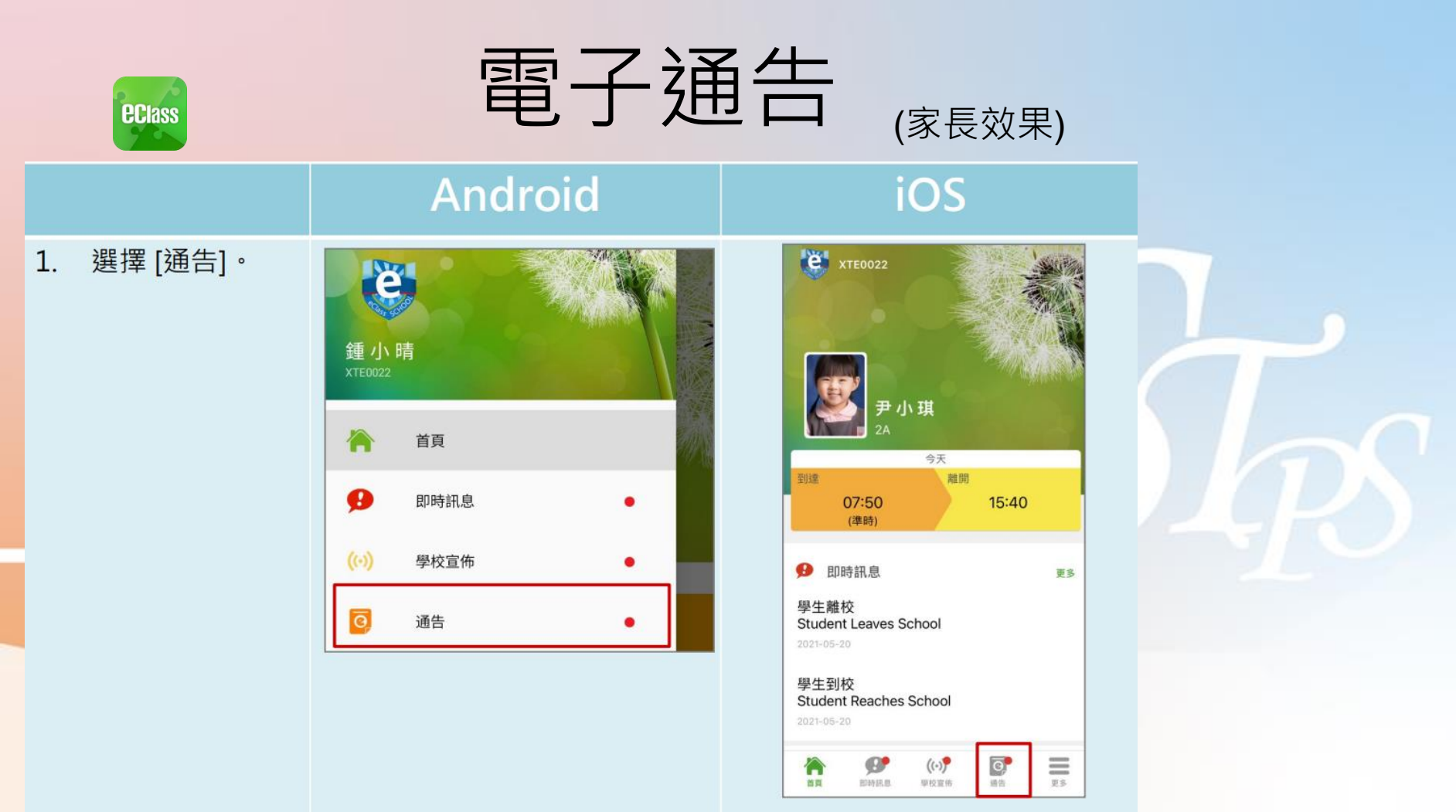

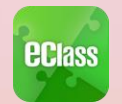

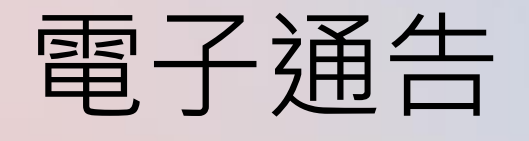

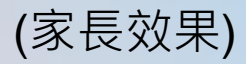

瀏覽學校之電子
 通告。

| ☰ 通告                             |          | م                                          |
|----------------------------------|----------|--------------------------------------------|
| 全部                               | 未簽       | 已簽                                         |
| <b>2018「我們一起</b><br>昨天           | 說讀的日子」   | <b>り</b><br>策署                             |
| <b>學校旅行通告 (</b> ⁄)<br>2018年5月14日 | 小二至小五適用) | 已簽                                         |
| 歲費通告<br>書<br>2018年5月10日          |          | し。日本の日本の日本の日本の日本の日本の日本の日本の日本の日本の日本の日本の日本の日 |
| 歳貴通告<br>乒乓球班收費<br>2018年5月10日     |          | し。日道期                                      |

Android

| iOS                                 |      |  |  |
|-------------------------------------|------|--|--|
| 通告                                  |      |  |  |
| 全部未簽                                | 2簽   |  |  |
| Q Search                            |      |  |  |
| 2018「我們一起悅讀的日子」                     | の簽署  |  |  |
| 2018-09-26                          |      |  |  |
| 小五愛心之旅-義工服務<br>2018-09-24           | び寄   |  |  |
| <b>訂冬季校禮範本</b><br>2018-09-21        | し。   |  |  |
| <mark>激貫通知</mark><br>四年級香港歷史博物館參觀活動 | ノ已過期 |  |  |
| 2018-09-14                          |      |  |  |
| 🏠 🥵 🚯                               | =    |  |  |

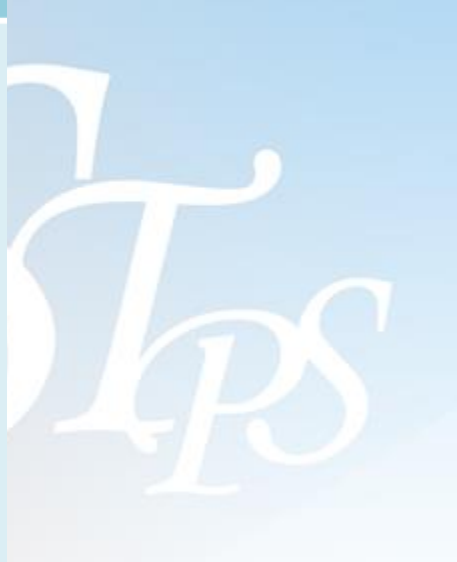

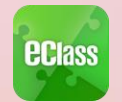

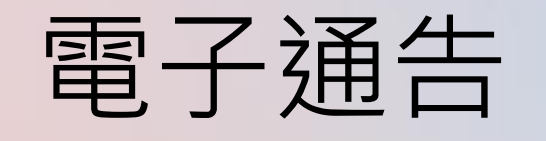

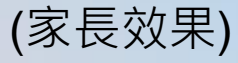

#### Android

#### 點選個別的電子 通告,瀏覽詳情 通告內容。

| ÷ | 通告 |  |
|---|----|--|
|   |    |  |

2018001 2018「我們一起悅讀的日子」 题

#### ⑦ 簽署限期: 2018-05-28 00:00:59

2018「我們一起悅讀的日子」活動 為鼓勵學生多閱讀,並培養學生的寫作興趣,本校邀請貴子 弟參與 2018「我們一起悅讀的日子」活動。 是項活動由香港教育工作者聯會、亞洲週刊及香港中華出入 口商會舉辦。屆時,學生除可得 150 元贊助費於是次書展中 購買喜愛的圖書外,亦可參加由兩岸三地作家分享閱讀及寫 作心得的座談會,並會獲作家即場指導作文,有關作品更有 機會集結成書。

茲將活動詳情艫列如下: 日期:二零一八年七月二十日(星期五) 時間:9:00a.m. - 5:00p.m. 地點:香港會議展覽中心會議室 N20

大會將安排旅遊巴接送學生前往會場及提供午膳,詳情稍後 公佈。請家長簽覆回條。如有查詢,請致電 39133222查 詢。

其他資料

#### く通告

#### 2018006

2018「我們一起悅讀的日子」 🔝

iOS

#### ⑦簽署限期: 2018-09-28 00:00:59

2018「我們一起悅讀的日子」活動 為鼓勵學生多閱讀,並培養學生的寫作興趣,本校 邀請 貴子弟參與 2018「我們一起悅讀的日子」活 動。

是項活動由香港教育工作者聯會、亞洲週刊及香港 中華出入口商會舉辦。屆時,學生除可得150元贊 助費於是次書展中購買喜愛的圖書外,亦可參加由 兩岸三地作家分享閱讀及寫作心得的座談會,並會 獲作家即場指導作文,有關作品更有機會集結成 書。

茲將活動詳情膽列如下: 日期:二零一八年七月二十日(星期五) 時間:9:00a.m.-5:00p.m. 地點:香港會議展覽中心會議室 N20

大會將安排旅遊巴接送學生前往會場及提供午膳, 詳情稍後公佈。請家長簽覆回條。如有查詢,請致 雷 39133222查詢。

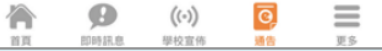

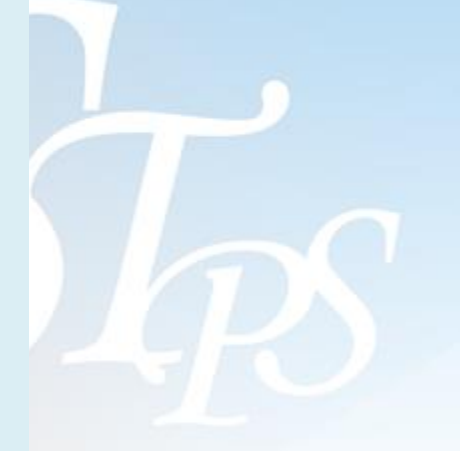

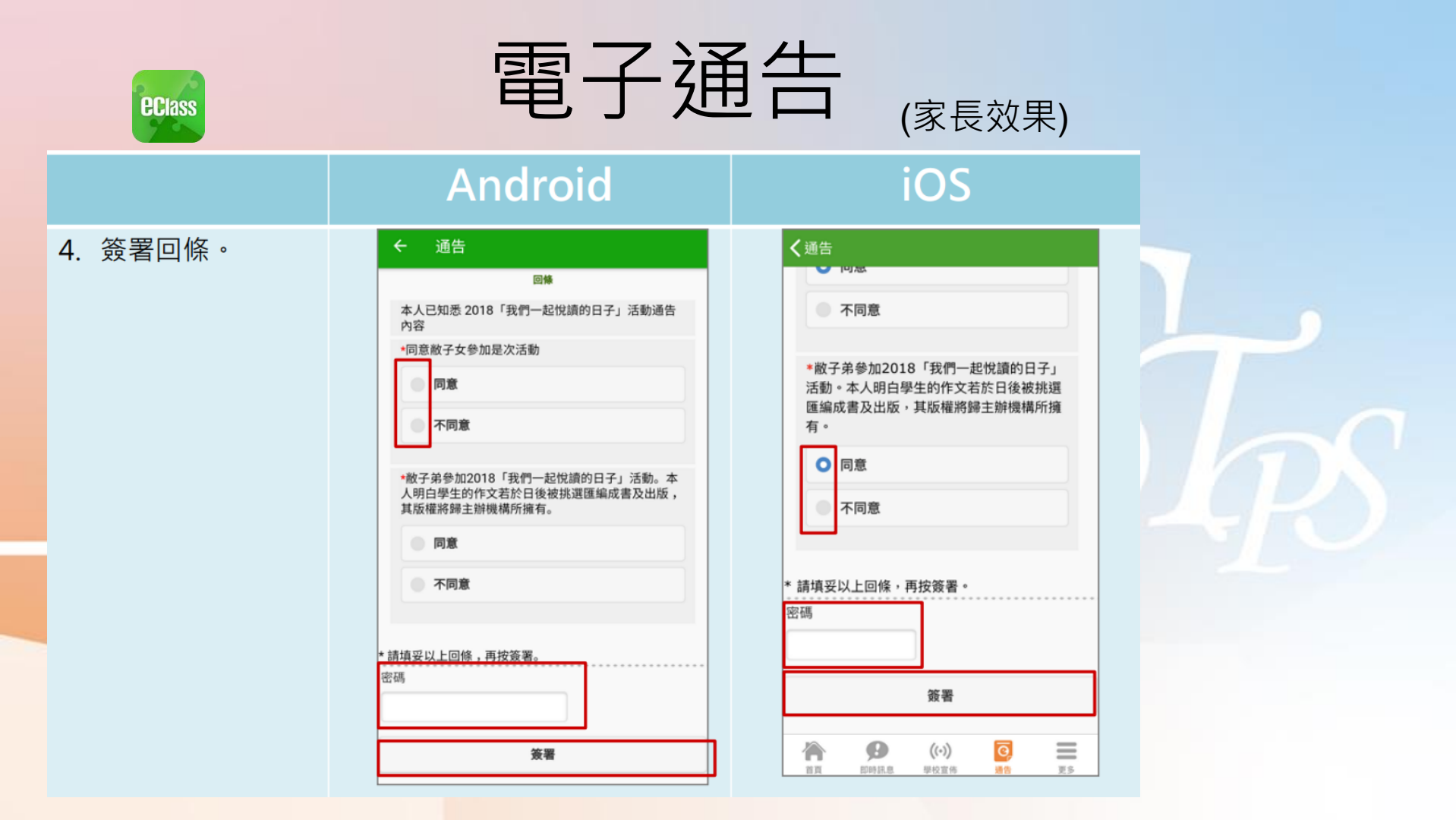

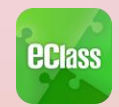

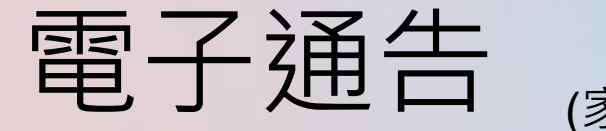

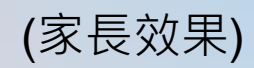

|                                 | Android                                                                                                    | iOS                                                                                                    |
|---------------------------------|----------------------------------------------------------------------------------------------------|----------------------------------------------------------------------------------------------------|
| 即時訊息推<br>播通知手機<br>效果            | ■ eClass Parent   1 择新信息   10:20<br>To: 鍾小激<br>簽署電子通告確認通知 [2018001] eNotice Signed Alert [201800                                                                                                    | eClass<br>已收到閣下於 2018-09-26 15:42:51 簽署的電子<br>通告2018006「2018「我們一起悅讀的日<br>子」」*<br>Please note that the eNotice 2018006 titled<br>"2018「我們一起悅讀的日子」" signed at<br>2018-09-26 15:42:51 has been received.                                                                            |
| 即時訊息<br>手機檢視<br>(可檢視過           | □ 即時訊息 ● 建小激 2A                                                                                                    | 即時訊息<br>● 鍾小激<br>2A                                                                                                    |
| 去已閱的即<br>時訊息)<br>通告成功簽<br>署後會收到 | <ul> <li>簽署電子通告確認通知 [2018001]<br/>eNotice Signed Alert [2018001]</li> <li>已收到閣下於 2018-05-25 10:20:17 簽署的電<br/>子通告2018001「2018「我們一起悅讀的日<br/>子」」。</li> <li>Please note that the eNotice 2018001 titled<br/>"2018「我們一起悅讀的日子」* signed at<br/>2018の5:25 10:20:17 bas been received</li> </ul> | <ul> <li>簽署電子通告確認通知 [2018006]<br/>eNotice Signed Alert [2018006]</li> <li>已收到關下於 2018-09-26 15:42:51 簽署的<br/>電子通告2018006「2018「我們一起悅讀的<br/>日子」」。</li> <li>Please note that the eNotice 2018006<br/>titled "2018「我們一起悅讀的日子」"<br/>signed at 2018-09-26 15:42:51 has been</li> </ul> |
| 僉者雊認囲<br>知。                     | 今天 10:20:19 上午                                                                                                    | 2018-09-26 15:42:51                                                                                                    |

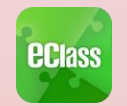

檢視內容

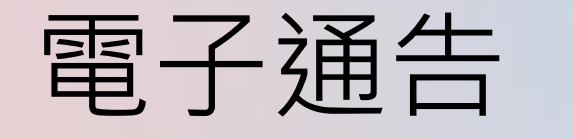

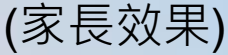

#### Android iOS 即時訊息 ECLASS PARENT 現在 eClass Parent 2條新信息 11:00 v 電子通告到期通知 eNotice(s) due date reminder 推播通知 To: 許柏藍 貴子弟所需簽署電子通告已到期,請今天內簽署。如 貴子弟所需簽署電子通告已到期,請今天內簽署。如你已簽署有關... 你已簽署有關通告,請無需理會此通知。 手機效果 即時訊息 即時訊息 許柏藍 許柏藍 6A 6A 電子通告到期通知 即時訊息 eNotice(s) due date 電子通告到期通知 eNotice(s) due reminder date reminder 手機檢視 貴子弟所需簽署電子通告已到期, 貴子弟所需簽署電子通告已到期,請今天內簽 請今天內簽署。如你已簽署有關通 (可檢視過 署。如你已簽署有關通告,請無需理會此通知。 告,請無需理會此通知。 去已閱的 The following eNotice(s) which you have not The following eNotice(s) which signed will be due today. Please sign it/them you have not signed will be due today. Please ignore this notice if you have 即時訊息) today. Please sign it/them today. already signed. Please ignore this notice if you have already signed. 親子活動 (海洋公園教育計劃) (2019-10-23 23:00:59) 關於家長會事宜(2019-10-10 00:00:59) 今天 11:00:55 上午

檢視內容

2019-10-10 15:00:00

## 🔤 本校使用eClass App的功能

1. 即時訊息
 5. 電子通告
 2. 校曆表
 6. <u>電子繳費</u>
 3. 健康申報
 7. 家課表(小一適用)
 4. 考勤紀錄
 8. 數碼頻道

個別模組需要學校開放權限,家長才可使用

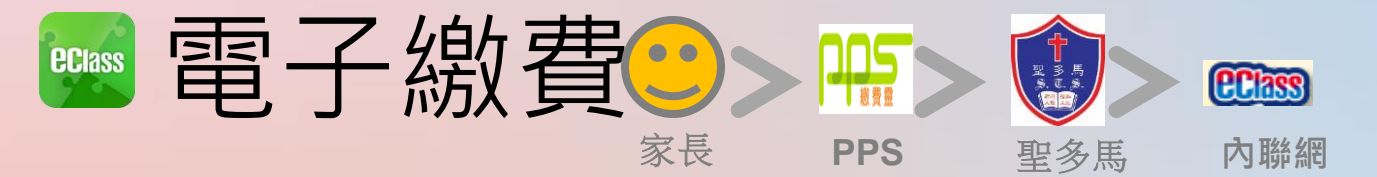

- 家長透過繳費靈為學生電子繳費戶口增值。
- 每個學期繳費一次(若學生參加個別活動而該活動的費用較高,則需額外以繳費靈繳費)。
- 每次收費會有通告通知家長繳費之金額及扣數 日期。
- 可於家校通訊應用程式(eClass Parent App)/內聯網查核增值及繳費記錄。

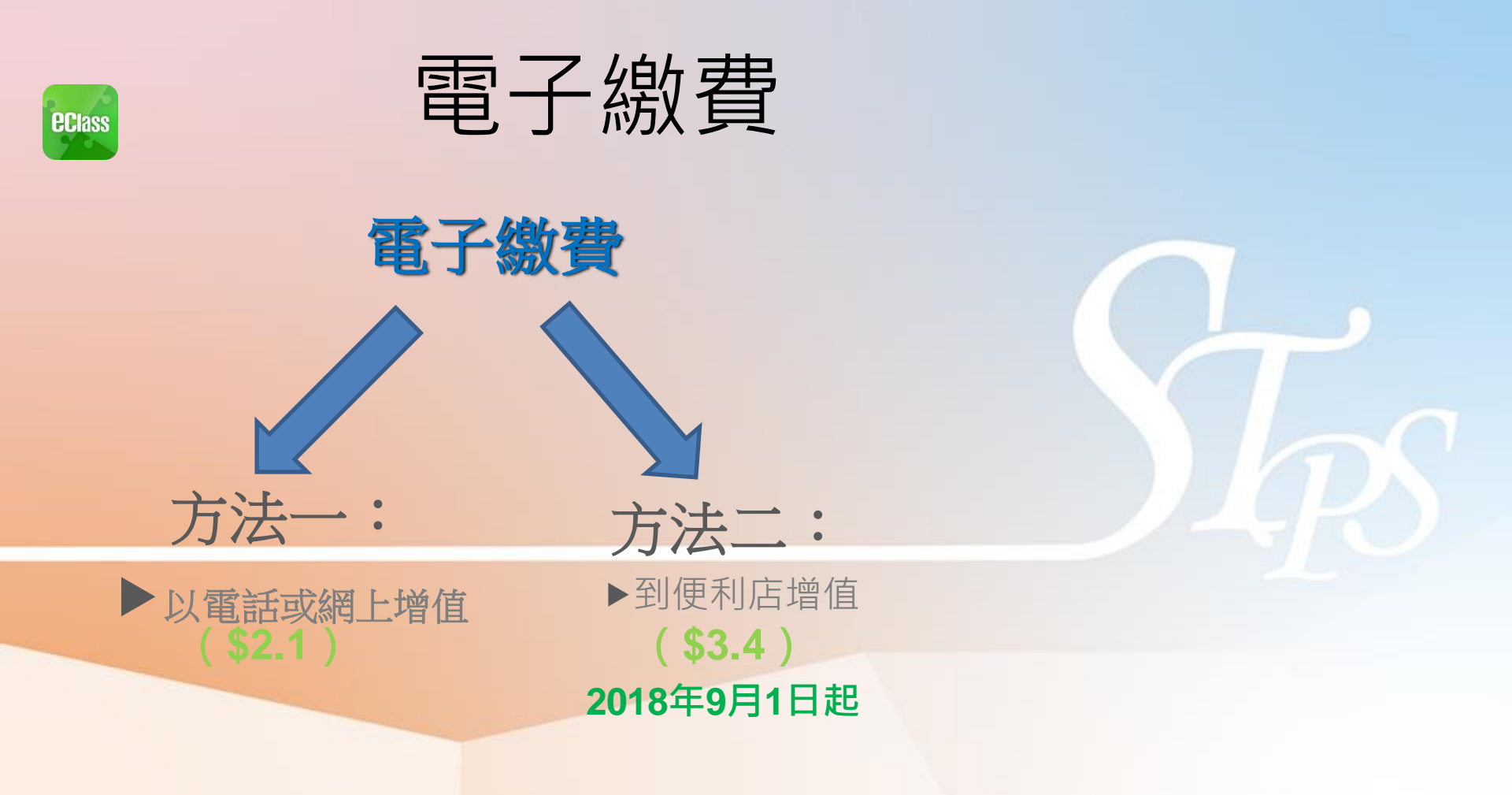

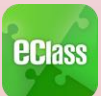

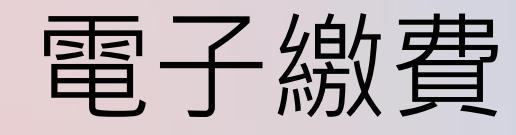

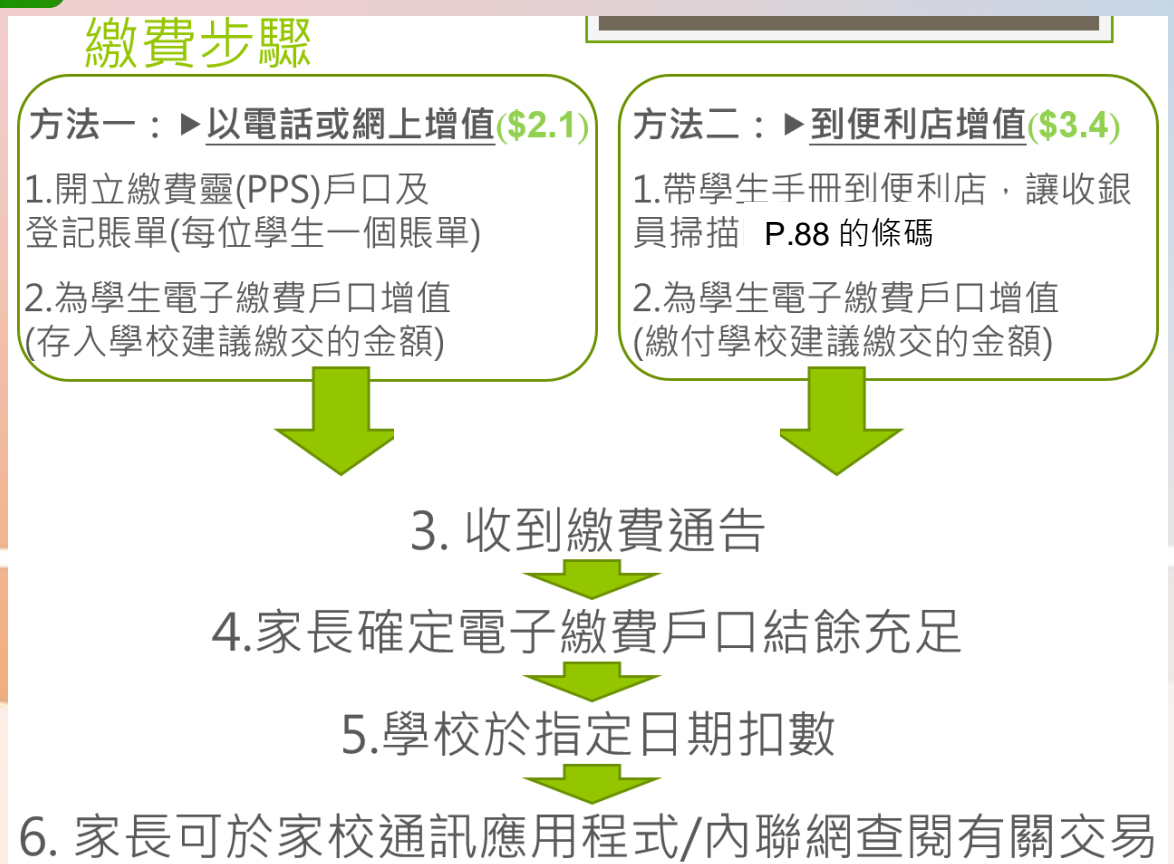

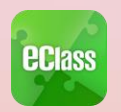

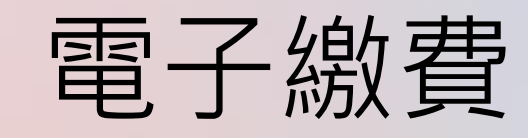

## 方法一:▶以電話或網上增值

 需開立繳費靈戶口(顧客需持有銀行提款卡或 附有提款功能之信用卡)。

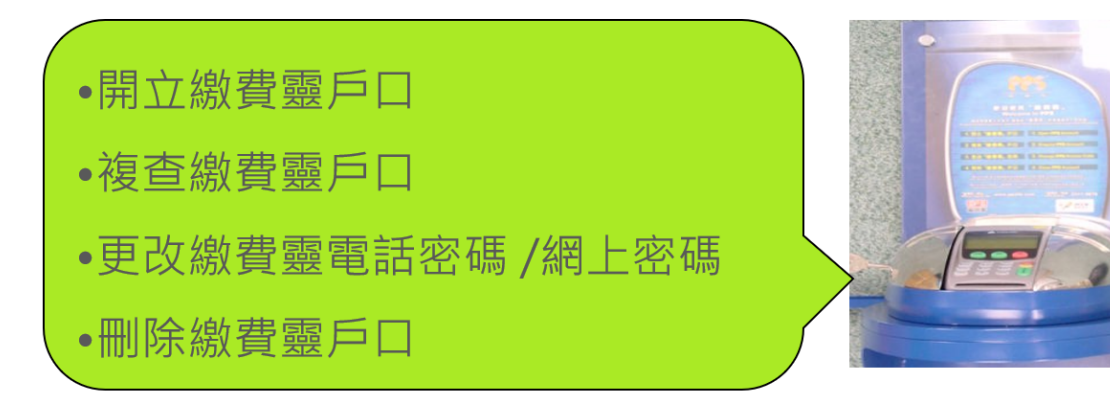

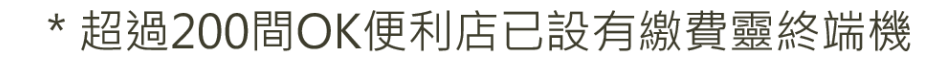

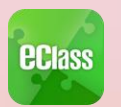

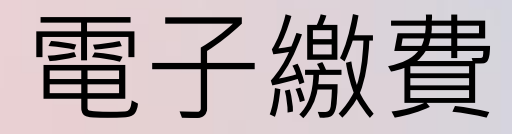

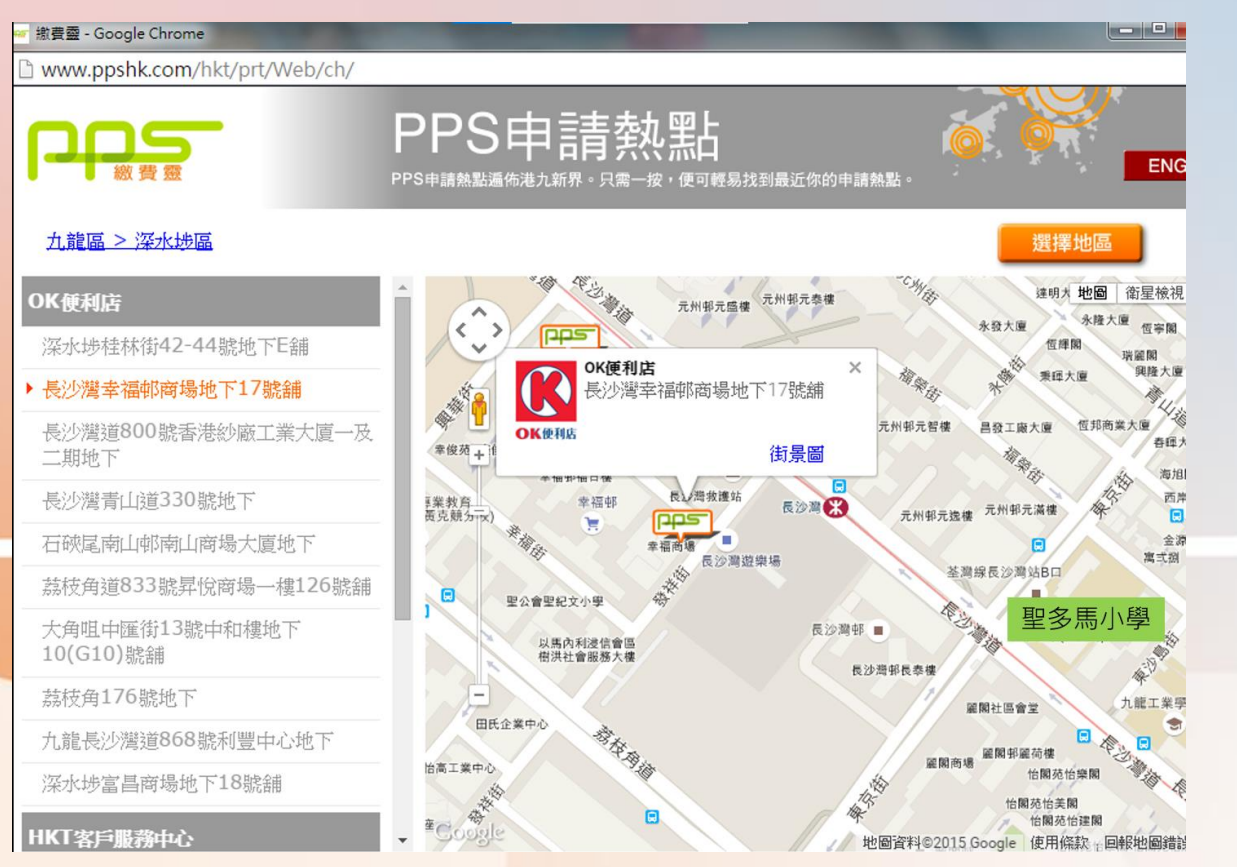

Steps

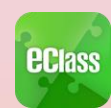

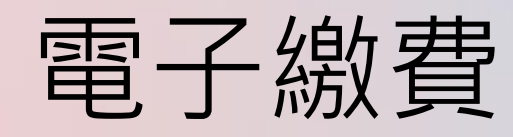

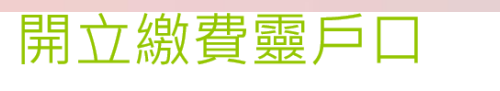

- 按 '1' , 開立戶口
   將提款卡掃過讀卡槽
- 3. 選擇銀行戶口 (如需要)
- 4. 輸入提款卡密碼
- 5. 輸入自訂的 5 位數字 PPS 電話密碼
- 6. 重按5 位數字 PPS 電話密碼

(如不需使用網上繳費服務,則可直接進入步驟9

- 7. 輸入自訂的 8 位PPS 網上密碼
- 8. 重按8位PPS網上密碼
- 9. 取回印有PPS 戶口號碼收據

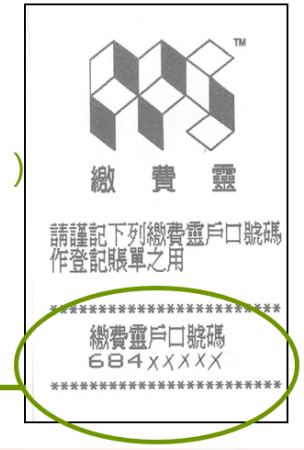

每個家庭只需

開立一個戶口

III

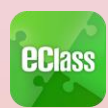

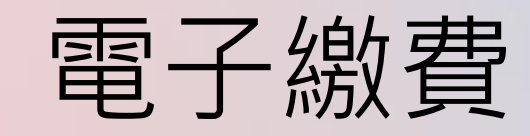

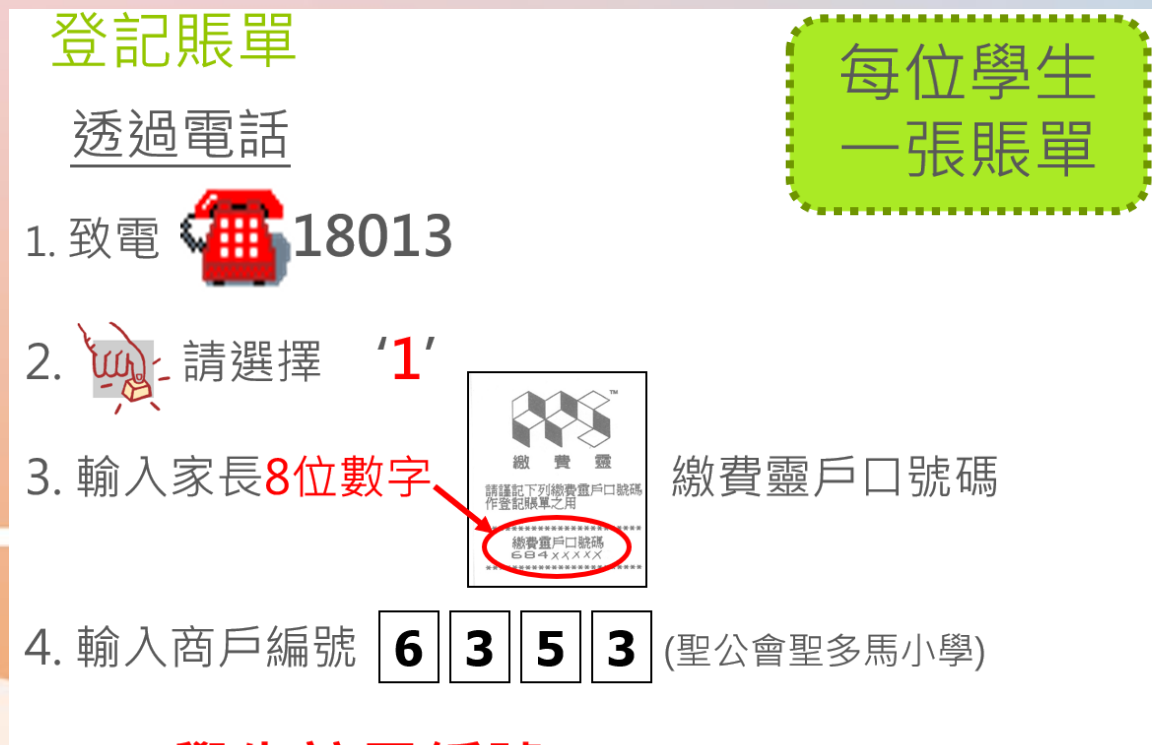

5. 輸入學生註冊編號 (稍後派發,並貼於手冊 P.88)

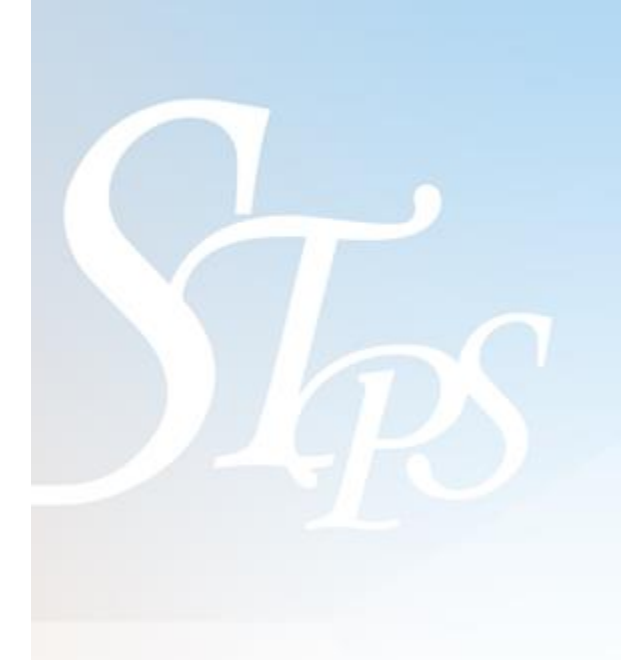

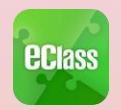

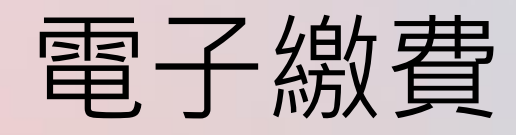

# 如何使用繳費靈為學生的電子繳費戶口增值 透過電話 1. 致電 ● 18033 2. ● 輸入5位數字繳費靈電話密碼 3. 輸入商戶編號 6 3 5 3 (聖公會聖多馬小學) 4. 輸入學生註冊編號

電話/網上增

值,每次收取 \$2.1手續費

便利店增值, 每次收取

\$3.4 手續費

5. 輸入增值金額 📫 (最低增值金額: \$10)

**6**. 按 **1** / 以確定繳費完成

7. 聆聽及記錄 PPS 6 位數字付款確認號碼

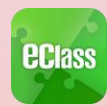

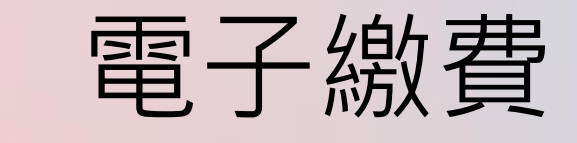

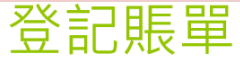

透過上網

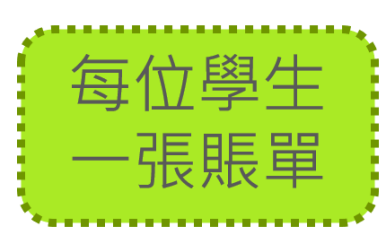

1. 進入網址http://www.ppshk.com

2. 輸入家長8位數字

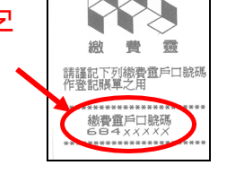

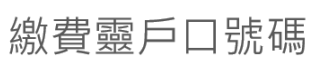

3. 輸入商戶編號 6 3 5 3 (聖公會聖多馬小學)

4. 輸入學生註冊編號 (貼於學生手冊 P.88)

5. 按照指示存入學校建議繳交的金額

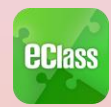

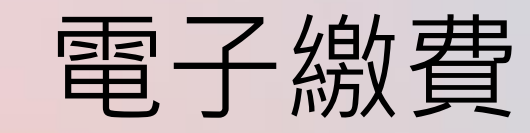

(網上學習平台密碼紙)

雷子繳費條碼

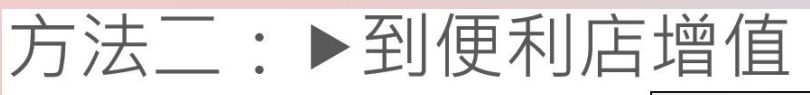

#### 電子繳費條碼在學生手冊 P.88

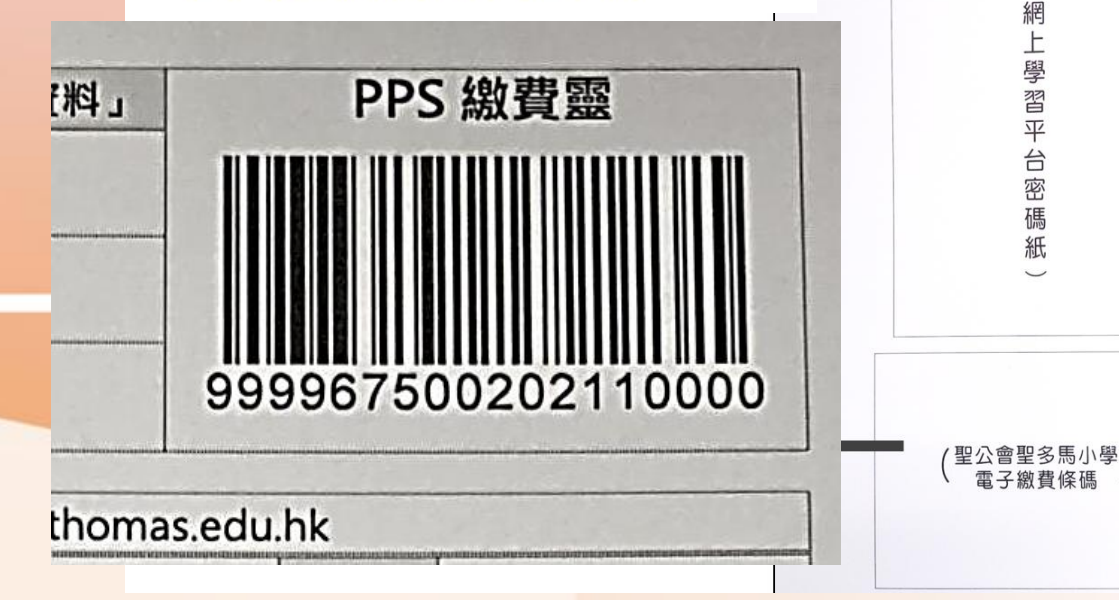

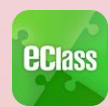

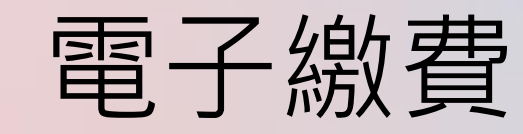

### 繳費通知

 學生收到繳費通告,列出扣數金額和日期
 家長查看「電子繳費戶口」結餘是否足夠, 若不夠,即致電18033/到PPS網址或到便 利店進行增值。若足夠便不需理會

> 家長進行電話增值時,EPS會即時查核 家長銀行戶口結餘是否足夠增值。

 PPS截數時間為星期一至五晚上七時。
 晚上7時截數前的增值記錄將於第二個上 課日在eClass系統顯示,若三個上課日後 仍未見有關增值記錄,請向致電學校查詢。

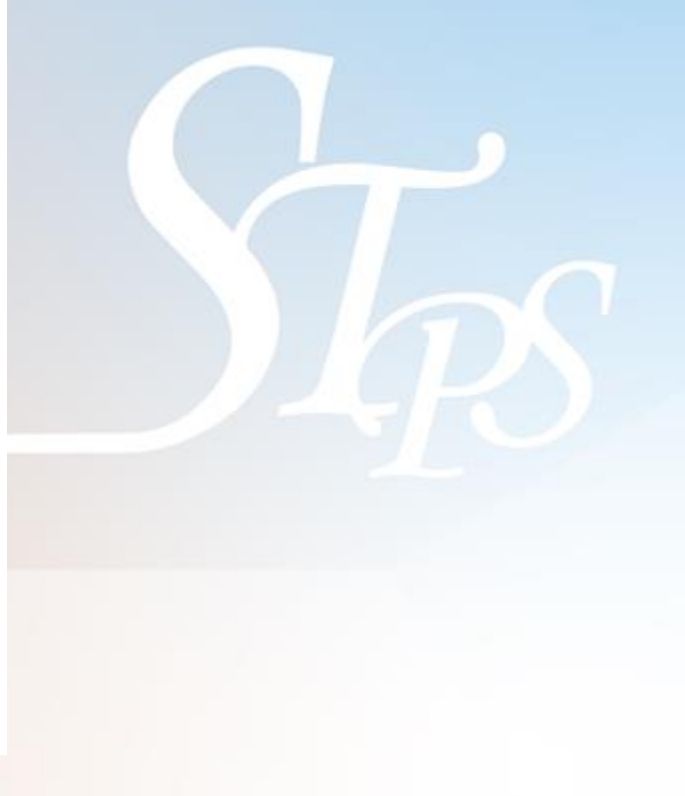

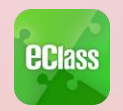

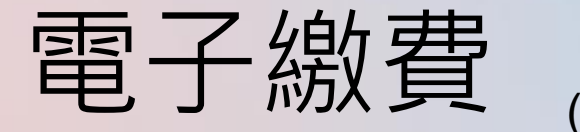

(家長效果)

#### 於手機檢視繳費紀錄

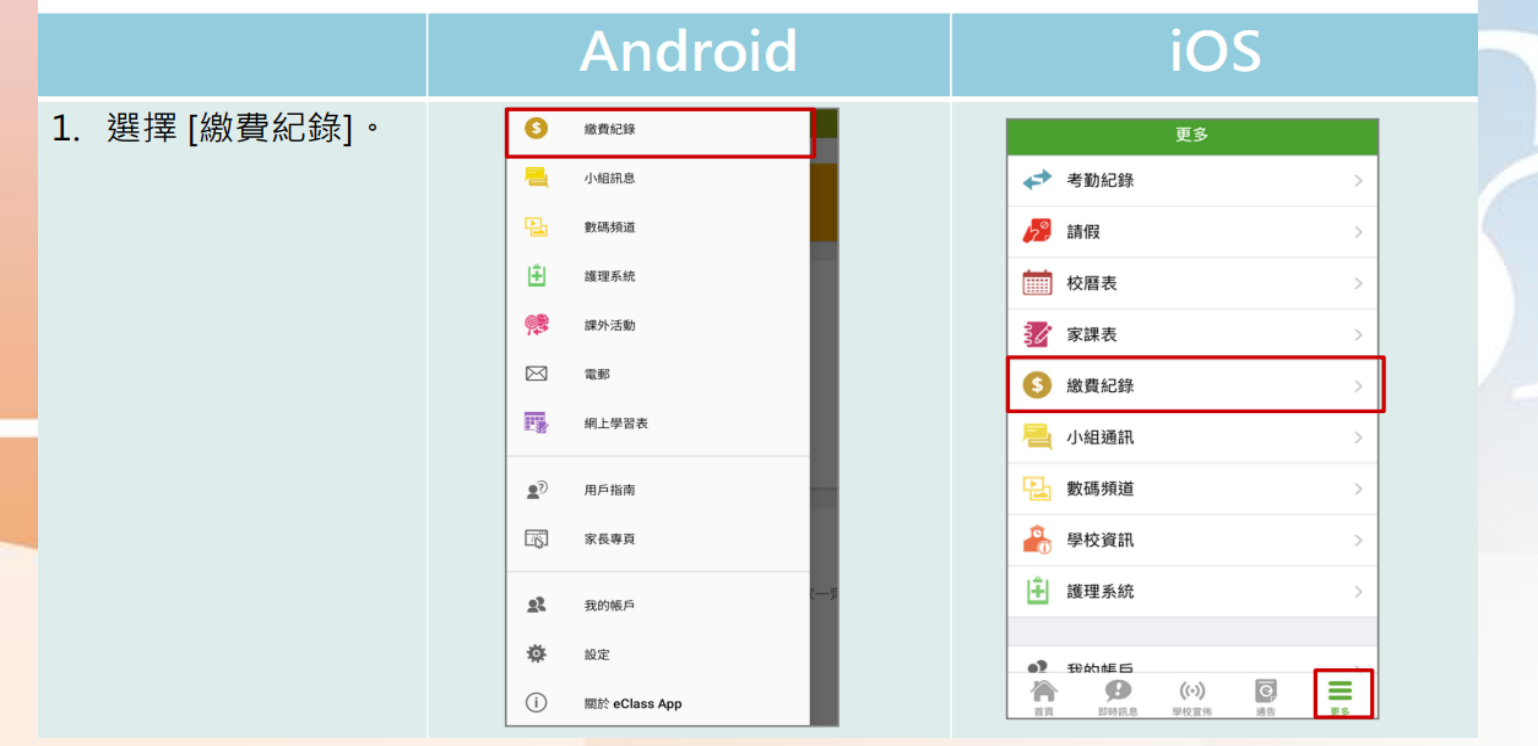

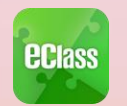

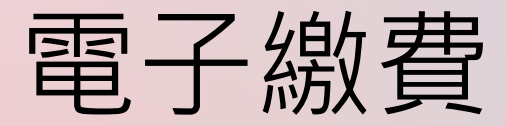

(家長效果)

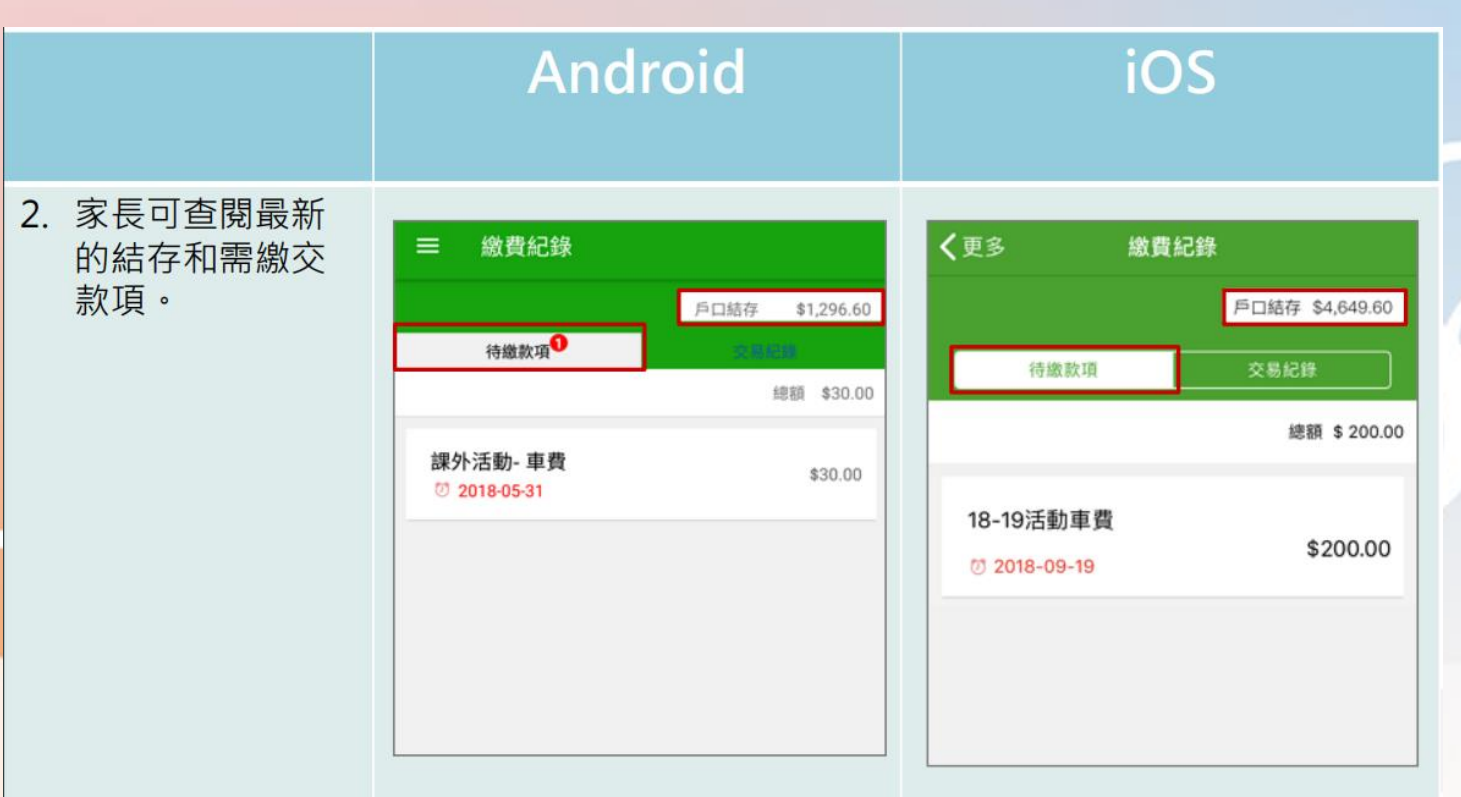

IPS

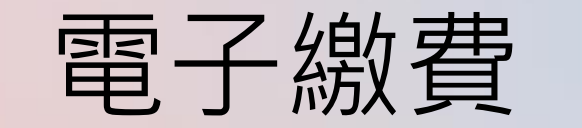

(家長效果)

iOS

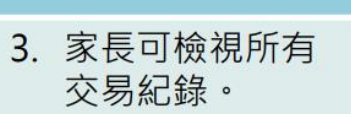

**eclass** 

| 繳費維        | 己錄        |          |            |
|------------|-----------|----------|------------|
|            |           | 戶口結存     | \$1,296.60 |
| 杨维林        | 0         | 交易       | 紀錄         |
| 2018-05-10 | 購買中文字     | 典 - 購買中文 | 字典         |
| 繳費         | \$100.00  |          | \$1296.60  |
| 2018-05-10 | 2017-18年周 | 度捐款      |            |
| 總費         | \$0.00    |          | \$1396.60  |
| 2018-05-10 | 2018下學期   | 書費       |            |
| 繳費         | \$800.00  |          | \$1396.60  |
| 2018-05-10 | 繳費靈手續     | 費        |            |
| 散費還手續費     | \$3.40    |          | \$2196.60  |
| 2018-05-10 |           |          |            |
| 増值         | \$200.00  |          | \$2200.00  |

Android

| 史夕                       | 1.10(2013)   |           |  |  |  |
|--------------------------|--------------|-----------|--|--|--|
|                          | 戶口結存 \$4,449 |           |  |  |  |
| 待繳款項                     | 交易           | 交易紀錄      |  |  |  |
| 2018-09-04 取消 18         | 8-19課外活動     |           |  |  |  |
| 取消繳費                     | \$250.00     | \$5181.80 |  |  |  |
| <b>2018-09-04</b> 18-19言 | 果外活動         |           |  |  |  |
| 繳費                       | \$250.00     | \$4931.80 |  |  |  |
| 2018-09-04 繳費靈           | 手續費          |           |  |  |  |
| 繳費靈手續費                   | \$2.20       | \$5181.80 |  |  |  |
| 2018-09-04               |              |           |  |  |  |
| 增值                       | \$900.00     | \$5184.00 |  |  |  |
| A 0                      | (0)          | -         |  |  |  |

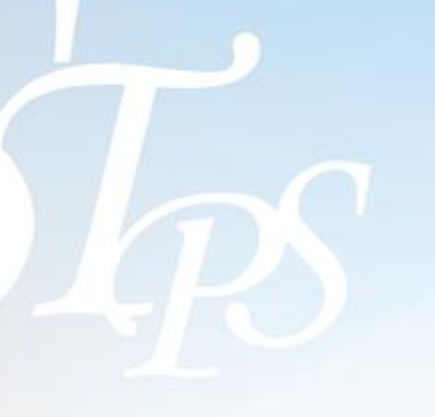

## 🔤 本校使用eClass App的功能

1. 即時訊息
 2. 校曆表
 3. 健康申報
 4. 考勤紀錄

| 電子通告      |
|-----------|
| 電子繳費      |
| 家課表(小一適用) |
| 數碼頻道      |

個別模組需要學校開放權限,家長才可使用

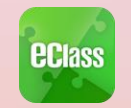

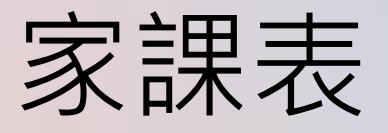

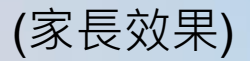

iOS

## Android

1. 選擇 [家課表]。

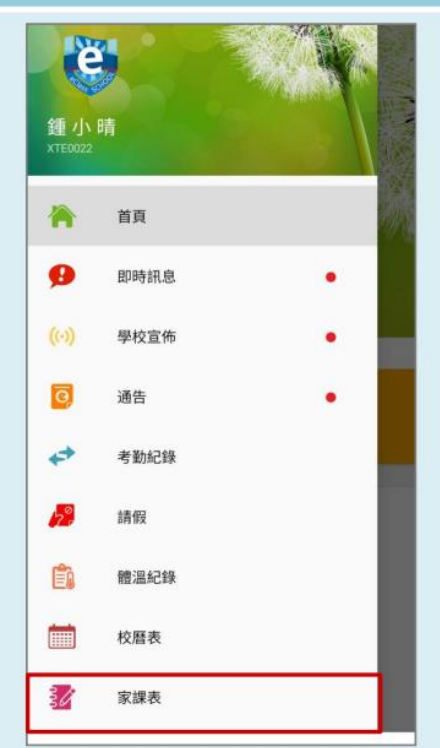

|    |             | 更多      |   |   |
|----|-------------|---------|---|---|
| 4  | 考勤紀錄        |         |   | > |
| 20 | 請假          |         |   | > |
|    | 校曆表         |         |   | > |
| 30 | 家課表         |         |   | > |
| 6  | 繳費紀錄        |         |   | > |
| 틥  | 小組通訊        |         |   | > |
| 멉  | 數碼頻道        |         |   | > |
| -  | 學校資訊        |         |   | > |
| ÷  | 護理系統        |         |   | > |
| 0) | 我的框后        | 100.000 | _ | _ |
| 1  | PERSONAL PR | ((-))   | O |   |

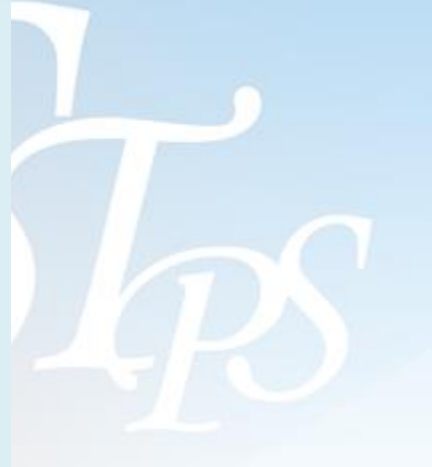

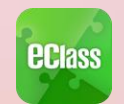

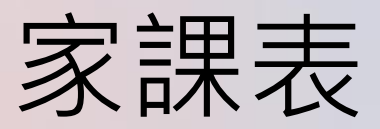

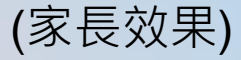

iOS

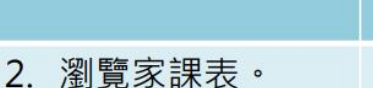

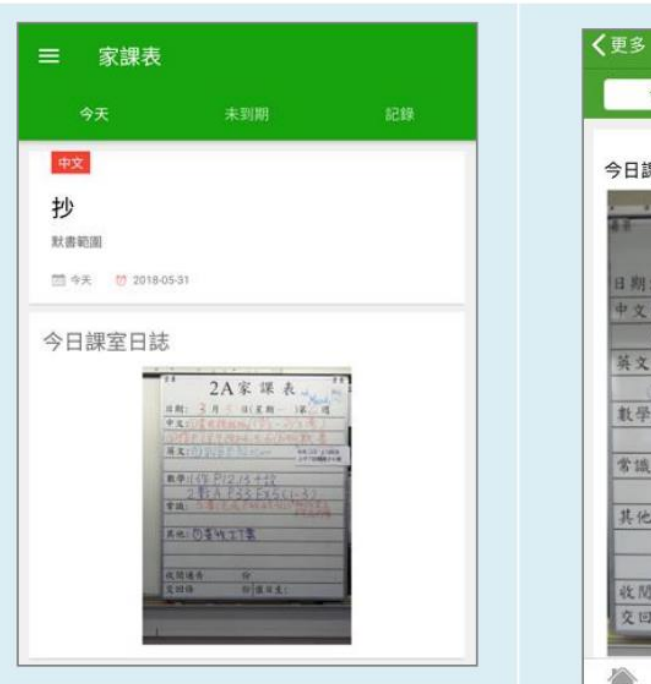

Android

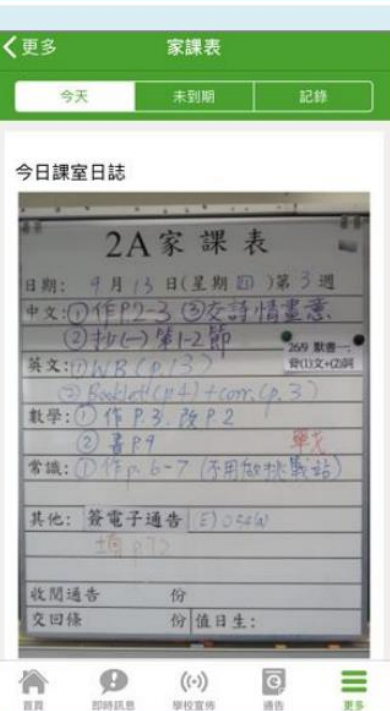

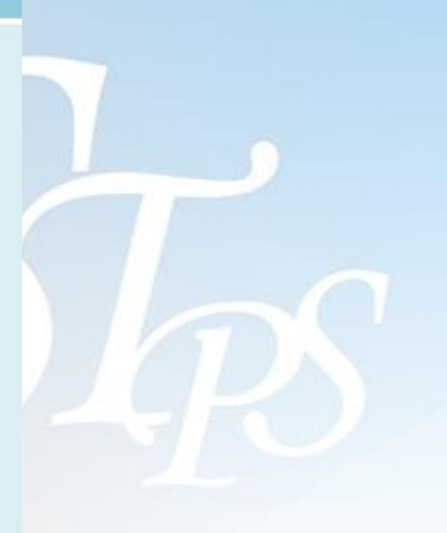

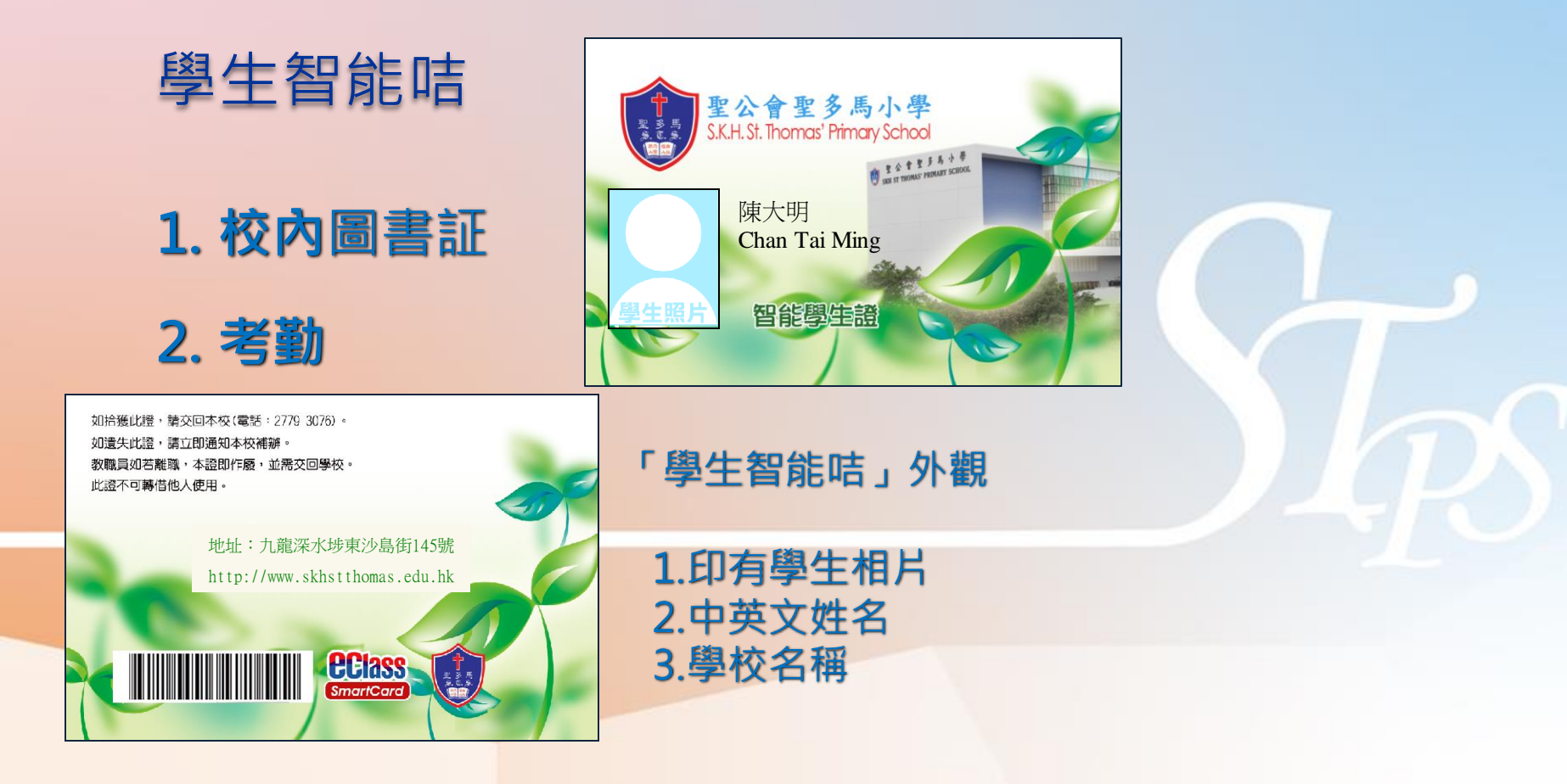

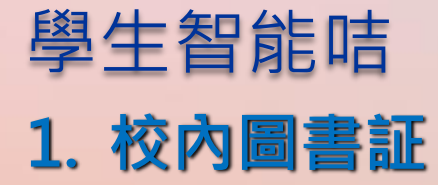

## 於校內借閱圖書。以智能咭上之條碼 辨識學生身份,並處理借閱圖書事宜

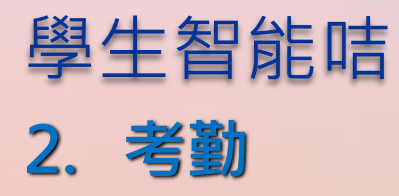

- 回校拍咭,以電腦系統記錄學生回 校拍咭時間(放學不用拍咭)
- 家長可於手機應用程式(eClass Parent App) / 內聯網查閱學生出席

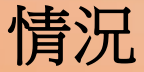

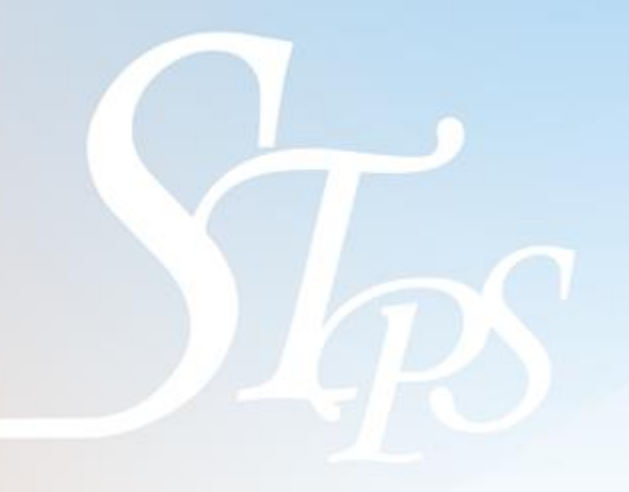

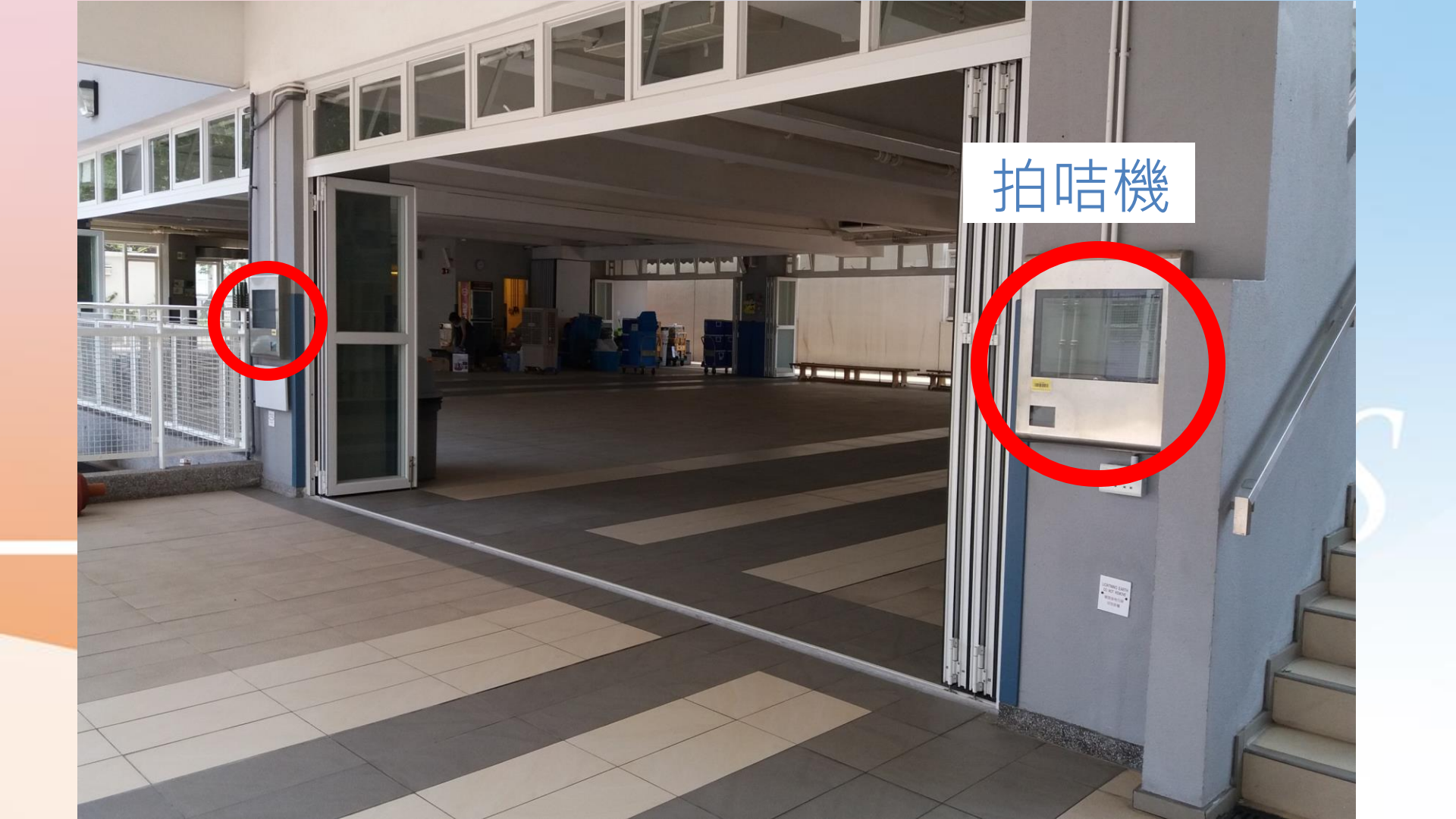

## 智能咭其他資料

- 學校會替學生拍攝照片
- 發咭日期:約十月
- 收咭:家長需簽閱有關通告。
- 補領咭:如學生人為損毀或遺失智能咭,需通知校務處書記,書記會在學生手冊當天家課頁釘上「補 領智能咭通知」學生需於翌日上課天交回表格及

\$40,以補領智能咭。

- 如咭套損壞或遺失,可在學校補買頸繩。
- 請好好保護咭和咭套。

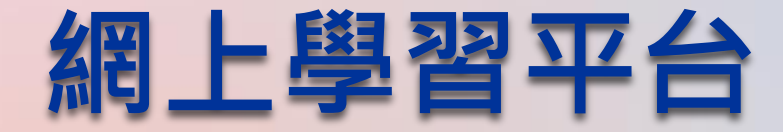

- 網上學習平台密碼紙,將貼在手冊
   P.88。
- 學生可按老師指示或個人需要,登 入其他網站進行學習。
- 本校老師會使用Google Classroom
   來向學生發放網上學習教材。

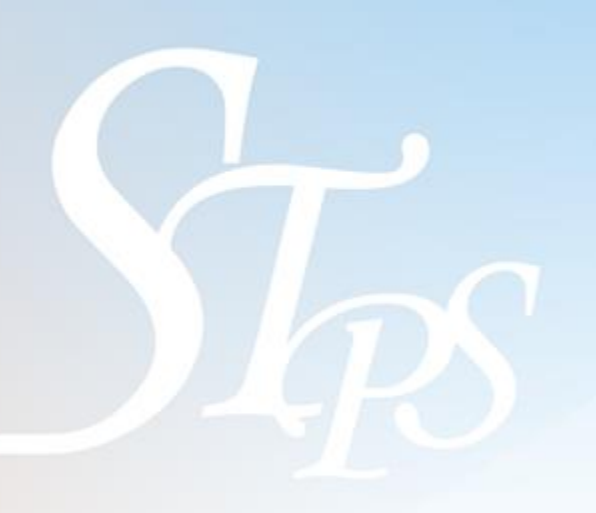

## 如有問題,歡迎致電/電郵至

家長支援熱線: 家長支援電郵: (852) 3913 3211 <u>parent@eClass.hk</u>

亦可瀏覽家長專頁:

https://parents.eclass.com.hk/

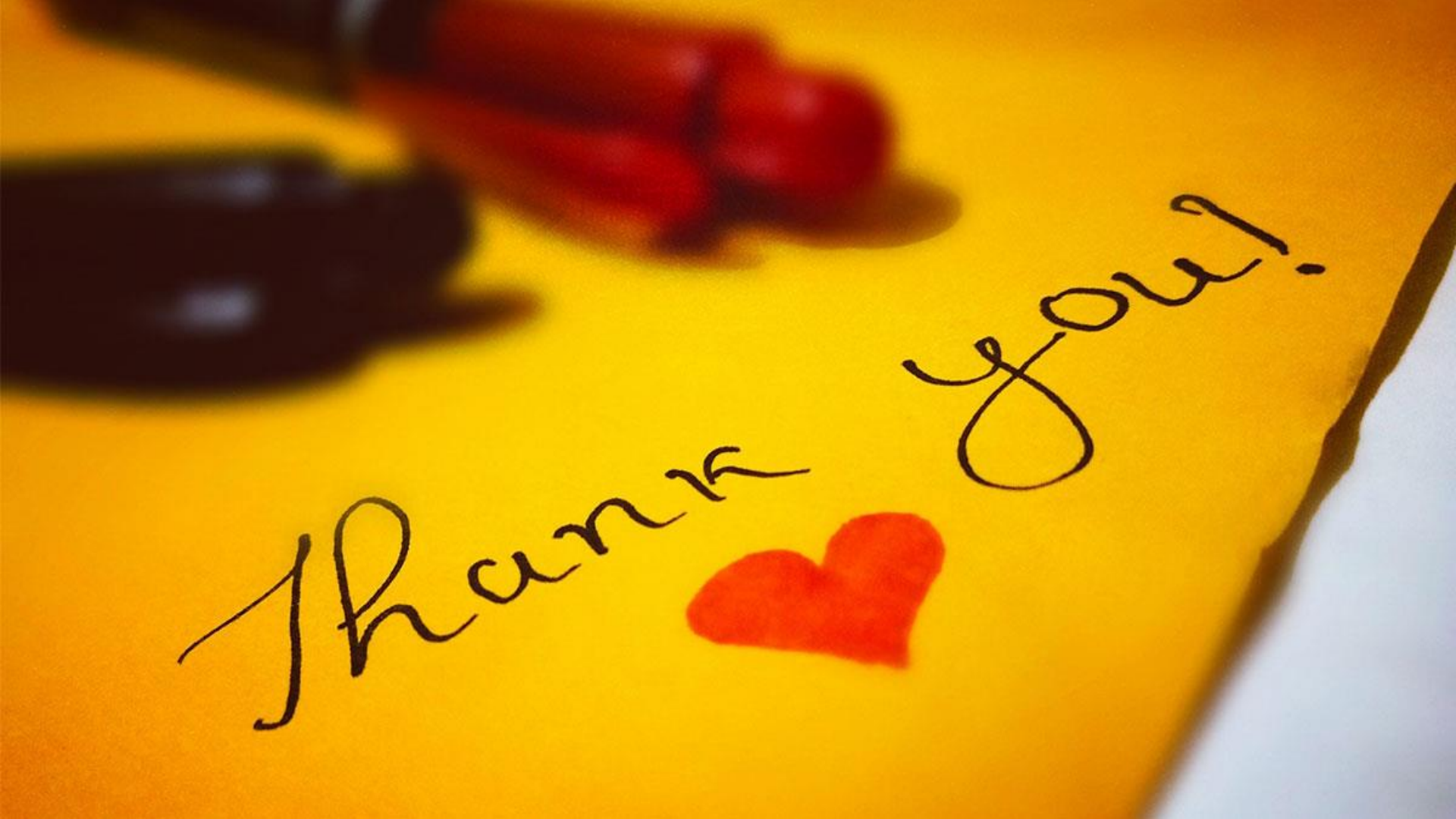